## 'æP•Í

## 概要

AX6B Plusは、Adaptec AIC-7880 SCSIチップを標準装備した新しいPentium IIマザーボードです。ATX PCI/ISAプラットフォームにIntel 82440BX AGPset を使用しています。このAGPsetはPentium II CPU用にデザインされており、 高速AGPグラフィックポート, SDRAM, ウルトラDMA/33, バスマスタIDEおよ びUSBポートなどの新しいアーキテクチャをサポートします。4つのDIMMに SDRAMメモリを取り付けて、最大1GBまで増設することができます。キャッ シュはPentium II CPUカード(コネクタSLOT1)に含まれているので、ボード上 に2次キャッシュはありません。また、AX6B Plusは将来新しい機能をサポー トできるように、2MビットフラッシュROM BIOSを使用しています。

以上の他、AX6B Plusは次のような特殊機能を提供します。

#### ジャンパ・レスのデザイン

Pentium II VID信号およびSmbusクロックジェネレーターは、CPU電圧の自動 判断を提供し、ジャンパやスイッチを使わずにCMOSセットアップを使った CPU周波数のセットを可能にします。正確なCPU情報をこれらのテクノロジ ーでEEPROMに保管されるので、ジャンパなしのPentiumデザインの問題を解 消します。不正確なCPU電圧判断を心配したり、CMOSバッテリが切れたとき にシステムケースを開けたりする必要はありません。唯一のジャンパは、 CMOSクリアするためのもので、パスワードを忘れてしまったときに使用する 安全フックです。

#### バッテリ・レスのマザーボード

AX6B Plusは、EEPROMおよび特殊回路(特許申請)を装備しているので、現在 のCPUおよびCMOSセットアップ情報をバッテリを使わずに保管することがで きます。リアルタイムクロックも、電源コードが接続されている限り、正確な 時刻を保持します。誤ってCMOSデータを消去してしまった場合は、 EEPROMからCMOS設定を再ロードすることができます。

ハードディスクへのサスペンド

瞬時にシステムの電源をONにし、電源がOFFに切り替わった画面に戻ること ができます。Windows 95の起動プロセスやアプリケーションの実行をせずに 、直接作業を再開することができます。ハードディスクへのサスペンド機能は 、現在の情報(システム状態,メモリイメージ)をハードディスクに保管します 。ハードディスクへのサスペンド機能を利用するには、VESA互換のPCI VGA およびAPMドライバ付きSound Blaster互換のサウンドカードが必要です。

#### ゼロ電圧モデムウェイクアップ

ATX電源ON/OFFを使って、システムの電源を完全にOFFにして、留守電また はファックスの送受信などの電話呼び出しに自動的に応答することができます 。最も革新的な機能は、モデムウェイクアップをサポートするために使用され る外部ボックスモデムおよび内部モデムカードです。AX6B PlusおよびMP56 内部モデムカードは、モデムカードが電源なしでも正常に機能するようにする 特殊回路(特許申請)を使用しています。

#### LANウェイクアップ

この機能は、モデムウェイクアップに大変良く似ていますが、これはローカル エリアネットワークを使います。LANウェイクアップ機能を利用するには、こ の機能をサポートするネットワークカードが必要です。また、ADMなどのネ ットワーク管理ソフトウェアをインストールする必要もあります。

#### オンボードのRAIDport コネクタ (オプション)

このマザーボードは、SCSIチップだけでなく、RAIDport カードの取り付けを 可能にするRAIDport コネクタを提供します。お使いのオペレーティング・シ ステムがRAIDをサポートする場合は、このテクノロジーを利用してシステム パフォーマンスおよび安全性を高めることができます。

#### RTCウェイクアップタイマ

ウェイクアップタイマは、特定のアプリケーション用にプリセットされた時刻 にシステムを標準モードに戻すことができます。毎日または毎月の特定の日に セットすることができます。日付/時刻は、秒単位でセットできます。

#### 効果的同期スィッチングレギュレーター

現在の大部分のスィッチングデザインは非同期モードで、技術的に見ると非常 に多くの電源と熱を消費します。AX6B Plusは、MOS FETの温度が非同期デ ザインのSchottkyダイオードより非常に低い効果的同期スィッチングレギュレ ーターを装備しています。

#### オーバー電流保護回路

オーバー電流保護(Over Current Protection)は、ベビーATまたはATX 3.3V/5V/12Vスィッチング電源装置で非常に良く使用されます。しかし、新し い世代のPentium II CPUは、5VをCPU電圧(2.8Vなど)に転送するレギュレータ 付きの異なる電圧を使用するため、5Vオーバー電流保護は役に立ちません。 スィッチングレギュレータをボード上に装備したAX6B Plusは、CPUオーバー 電流保護をサポートします。3.3V/5V/12V電源装置と合わせて、フルラインの オーバー電流保護を提供します。

#### CPUおよびシステムケースファン管理

AX6B Plusは、システムのオーバーヒートを防ぐもう1つのファン管理機能が あります。ファンコネクタは2つあります。1つはCPUファン用、もう1つは予 備用システムケースファン用です。システムは、ハードウェア管理ユーティリ ティ AOHWXXX (ハードウェア管理用小さいアイコン、XXXはバージョン)な どのユーティリティ・ソフトウェアを使って、ファンのトラブルを報告および 警告します。

#### **CPU**熱保護

AX6B Plusは、熱がプリセットされた値より高いときにアプリケーション・ソフトウェアを使って警告する熱判断回路を装備しています。

#### システム電圧管理

AX6B Plusは、電圧管理システムを装備しています。システムの電源をONに すると、システムの動作電圧を管理し続けます。システム電圧が1つでもコン ポーネントの標準値を超えると、ハードウェア管理ユーティリティ AOHWXXX (ハードウェア管理用小さいアイコン、XXXはバージョン)などのユ ーティリティ・ソフトウェアを通して警告します。

フル範囲CPUコア電圧

このマザーボードは、将来各種CPUを使えるように、1.3Vから3.5VのCPUコ ア電圧をサポートします。

#### FCC DOC 認可

AX6B Plusは、FCC DOCテストに合格しています。放射線は非常に低いので、どんな種類のシステムケースでも使用することができます。

PCI サウンドカード・コネクター

SB-LINKコネクタを使って、Creative PCIサウンドカードをリンクすることが できます。Creative PCIサウンドカードを取り付けたら、DOS環境での互換性 のため、カードをこのコネクタにリンクする必要があります。

ユーティリティ・ソフトウェアを多種サポート

AOpenボーナスパックは、ADM (Advanced Desktop Manager), AOchip, ハードウェア管理ユーティリティAOHWXXX, ハードディスクへのサスペンドユ ーティリティおよびBIOSフラッシュユーティリティなどの便利な各種ユーテ ィリティを提供します。

#### 複数言語BIOS

この新しい技術で、BIOSセットアップの画面が英語だけでは無く、日本語や 中国語やドイツ語等多国語で表示する事が可能に成りました。この機能により 、言語の問題なしにBIOSアイテムをセットすることができます。

## 1.1 仕様

| フォーム             | ATX                                                                                                    |
|------------------|----------------------------------------------------------------------------------------------------|
| ボードサイズ           | 305 mm x 244 mm                                                                                                    |
| CPU              | Intel Pentium IIプロセッサ                                                                                                    |
| システムメモリ          | SDRAMまたはRegistered SDRAM, 168ピンDIMM<br>x4, 最大1GB                                                                                       |
| 2次キャッシュ          | CPUカード上 (スロット1コネクタ)                                                                                                    |
| チップセット           | Intel 82440BX AGPset                                                                                                    |
| Expansion Slots  | ISA x3, PCI x4およびAGP x1                                                                                                    |
| シリアルポート          | UART 16C550互換シリアルポートx2,<br>赤外線通信機能用第3 UART                                                                                             |
| パラレルポート          | パラレルポートx1, SPP (standard parallel port), EPP (enhanced parallel port) およびECP (extended capabilities port)をサポート                         |
| フロッピーインタフ<br>ェース | フロッピーインタフェース, 720KB, 1.44MBまたは<br>2.88MBの3.5インチドライブまたは360KB, 1.2MB<br>の5.25インチドライブをサポート                                                |
| IDEンタフェース        | デュアルチャネルIDEインタフェース,最大4台の<br>IDEハードディスク・ドライブまたはCDROMをサ<br>ポート<br>モード4,バスマスタハードディスク・ドライブお<br>よびウルトラDMA/33モードハードディスク・ド<br>ライブもサポートされています。 |
| SCSI             | オンボードAdaptec AIC-7880                                                                                                    |
| USBンタフェース        | USBブラケットがサポートするUSBポートx2,<br>BIOSはレガシーキーボードをシミュレートする<br>USBドライバもサポートしています。                                                              |
| PS/2マウス          | オンボードMini-Din PS/2マウスコネクタ                                                                                                    |
| キーボード            | オンボードMini-Din PS/2キーボードコネクタ                                                                                                    |
| RTCおよびバッテリ       | Intel PIIX4E内のRTC,<br>Lithium (CR-2032)バッテリはオプションです。<br>電源コードが接続されていればバッテリは必要あ<br>りません。                                                |

| AWARD PnP, 2MビットフラッシュROM BIOS.               |
|----------------------------------------------|
| 複数古語ハーンヨノかりかートされています。                        |
| BIOSにサポートされ、情報をハードディスクに保                     |
| 管して短時間で標準モードに戻ります。VESA互                      |
| 換VGAおよびSound Blaster互換サウンドカードが               |
| 必要です。                                        |
| 外部ボックスモデムまたは内部AOpen F56/MP56モ                |
| デムカードを使ったモデムリングウェイクアップ                       |
| をサポートする特殊回路(特許申請)                            |
| この機能をサポートするネットワークカードおよ                       |
| びADMなどのネットワーク管理ソフトウェアを使                      |
| って、ローカルエリアネットワークを通してシス                       |
| テムを標準モードに戻すことができます。                          |
| システムを標準モードに戻す日付/時刻をセットし                      |
| ます。                                          |
| 効率的な同期スイッチングレギュレータです。                        |
|                                              |
| 回路のショートを防ぐCPUコア電圧オーバー電流                      |
| 保護です。                                        |
| CPU温度が高すぎるときに警告します。OEMが                      |
| CPUヒートシンクをチェックできるオプションで                      |
| す。                                           |
| CPUまたはシステムケースファンのトラブルを警                      |
| 告する2つの3ピンファンコネクタです。                          |
| システム電圧(5V,12V,3.3VおよびCPUコア)の異常               |
| を警告します。                                      |
| PCI <b>RAID</b> port カードを取り付けて、RAID          |
| (Redundant Array of Inexpensive Disks)をサポートす |
| ることができます。                                    |
| SB-LINKコネクタを使って、Creative PCIサウン              |
| ドカードをリンクすることができます。                           |
|                                              |

### 1.2 ハードディスクへのサスペンド

ハードディスクへのサスペンドは、すべてのシステム情報(システム状態,メモ リおよび画面イメージ)をハードディスクに保管し、システムの電源をOFFに します。もう1度電源をONにすると、Windows 95の起動プロセスやアプリケ ーションの実行をスキップして、数秒でサスペンドモードに切り替わったとこ ろに戻って作業を再開することができます。メモリが16MBの場合、通常メモ リイメージを保管するために16MBのハードディスクスペースを予約する必要 があります。ハードディスクへのサスペンド機能を利用するには、VESA互換 PCI VGA (AOpen PV70/PT70), Sound Blaster互換サウンドカードおよびAPM (AOpen AW35/MP56)をサポートするサウンドドライバが必要です。完全な互 換性を考慮して、AOpen製品のご使用をお勧めします。

以下の手順に従って、ハードディスクへのサスペンド機能を利用してください 。

- 1. BIOSセットアップの"Power Management"にアクセス à "Suspend Mode Option"を"Suspend to Disk"にセット
- BIOSセットアップの"PNP/PCI Configuration t"にアクセス à "PnP OS Installed"を"No"にセット これでBIOSはシステムリソースをハードディスクへのサスペンド機能用に 割り当てることができます。
- システムを起動してDOSコマンドプロンプトに移動 Windows 95を使用している場合は、"Windows 95 Starting..."と表示されて いるときに<F8>キーを押し、コマンドプロンプトでWindows 95を再スタ ートしてください。"セーフモードコマンドプロンプトのみ"を選択し、シ ステムがDOSコマンドプロンプトから実行するようにしてください。
- AOZVHDD.EXEをドライブC:のルートディレクトリにコピーしてください。
- オプション1: /fileスイッチの使用(FAT16ファイルシステムに適応): 次のコマンドを使って、ハードディスクへのサスペンド機能がシステム状態とメモリイメージを保管できるように、ハードディスクのルートディレクトリに隠れファイルを作成してください。

C:>AOZVHDD /c /ファイル

この隠れファイルを作成するために十分な連続したハードディスクスペースがあることを確認してください。たとえば、システムメモリが32MBで

ビデオメモリが4MBの場合、最低でも36MB (32MB + 4MB)の連続したハー ドディスクスペースが必要です。AOZVHDDがハードディスクスペースを 割り当てられない場合は、MS-DOSまたはWindows 95に付属している "DEFRAG"ユーティリティまたは"Disk Defragmenter"を実行して、ハード ディスクスペースを解放してください。

オプション2: /partitonスイッチの使用(FAT16/FAT32ファイルシステムに 適応):

ハードディスクへのサスペンド機能に別のパーティションを作成するには 、フリーパーティションを予約する必要があります。将来のメモリ増設に 適したスペースのフリーパーティションを予約することをお勧めします。 たとえば、現在のシステムメモリが32MBでビデオメモリが4MBで、シス テムメモリを64MBに増設する予定がある場合、fdiskなどのディスクユー ティリティを使って68MB (64MB+4MB)予約してください。次のコマンド を使って、サスペンドパーティションを作成してください。

C:>AOZVHDD /c /パーティション

余っているフリーパーティションがあり、データを無くしたくない場合は、このパーティション方法は使わないでください。

- パーティションまたは隠れファイルを作成したら、システムを再起動して ください。
- 7. サスペンドスイッチを押すか(一時的モード)Windows 95のサスペンドアイ コンを使って、システムをハードディスクへのサスペンドモードに切り替 え、電源装置の電源スイッチを押してシステムの電源をOFFにしてください。
- 8. システムの電源をONにすると、自動的にもとの状態に戻ります。

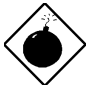

CEx・ hmB/バスマスタおよびウルトラ DMA/33 IDE ドライバは、ハードディスクへのサスペンド機能と 完全互換ではありません。これらのドライバをイン ストールすると、システムが不安定になることがあ ります。この場合は、ドライバを削除してください 。

CEx•・サロスペンド機能はIDEのハードディスクのみです。SCSI ハードディスクは仕様の為、サポートされておりません。

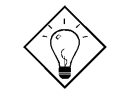

fqf"f以下の VGAカードはテストされて VESA互 換 VGAデバイスとして推薦されています。 AOpen PV90 (Trident 9680) AOpen PT60 (S3 Virge/BIOS R1.00-01) AOpen PV60 (S3 Tiro64V+) AOpen PT70 (S3 Virge/DX) ProLink Trident GD-5440 ProLink Cirrus GD-5430 ProLink Cirrus GD-5446 ATI Mach 64 GX ATI 3D RAGE II Diamond Stealth64D (S3 868) Diamond Stealth64V (S3 968) KuoWei ET-6000 ATI 3D RAGE PRO 2x (AGP) PLOTECH 3D IMAGE 9850 (AGP) CARDEX S3 Virge/GX (AGP)

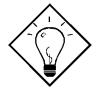

ƒqƒ"ƒは下のサウンドカードは、テストの結果、ハ ードディスクへのサスペンド機能が使えます。

AOpen AW32 AOpen AW35 AOpen MP32 Creative SB 16 Value PnP Creative SB AWE32 PnP ESS 1868 PnP

ハードディスクへのサスペンドから標準モードに戻ったときにサウンドカードが機能しない場合は、そのサウンドカードが APMをサポートしているかどうかを販売店で確認し、もう 1度インストールしてください。

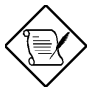

'・・FUSB機能は、ハードディスクへのサスペンド用 にテストされていません。不安定になった場合は、 BIOSの "Integrated Peripherals" à "USB Legacy Support"パラメータを "Enabled"にセットしてください。

### 1.3 ゼロ電圧モデムウェイクアップ

ここで説明するモデムウェイクアップ機能は、電源が完全にOFF (電源装置の ファンがOFF)からのウェイクアップです。このマザーボードは、従来のグリ ーンPCサスペンドモードもサポートしていますが、ここでは説明しません。

ATX電源ON/OFFを使って、システムの電源を完全にOFFにして(従来のサスペ ンドモードは電源装置を完全にはOFFにしません)、留守電またはファックス の送受信などの電話呼び出しに自動的に応答することができます。電源が完全 にOFFになっているかどうかは、電源装置のファンをチェックして確かめるこ とができます。外部ボックスモデムおよび内部モデムカードは、両方ともにモ デムウェイクアップをサポートしますが、外部モデムを使用する場合は、ボッ クスモデムの電源を常にONにしておく必要があります。AOpen AX6B Plusお よびMP56内部モデムカードは、モデムカードが電源なしでも正常に機能する ようにする特殊回路(特許申請)を使用しています。モデムウェイクアップアプ リケーション用に、AOpenモデムカード(MP56)を使用することをお勧めしま す。

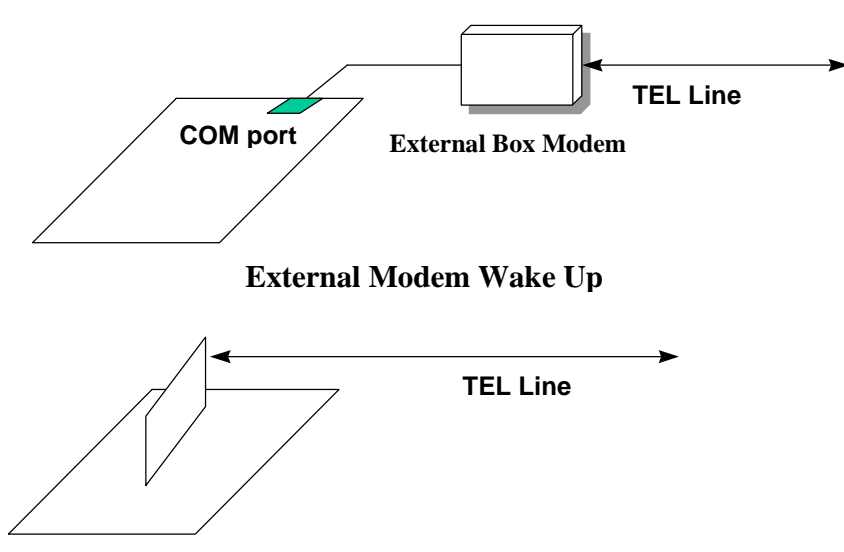

Internal Modem Card Wake Up (such as MP56)

内部モデムカード(AOpen MP56)を使用する場合:

- BIOSセットアップの"Power Management"にアクセス à "Modem Wake Up"パラメータを"Enable"にセットしてください。
- アプリケーションをセットアップします。Windows 95スタートアップまた はハードディスクへのサスペンド機能を使用してください。
- 3. 電源スイッチを押してシステムの電源をOFFにしてください。
- 4. 4ピンモデムリングONケーブルをMP56 RINGコネクタからAX6B Plusの WKUPコネクタに接続してください。
- 5. 電話線をMP56に接続してください。これで、モデムリングONを使用する ことができます。

外部ボックスモデムを使用する場合:

- BIOSセットアップの"Power Management"にアクセス à "Modem Wake Up"パラメータを"Enable"にセットしてください。
- アプリケーションをセットアップします。Windows 95スタートアップまた はハードディスクへのサスペンド機能を使用してください。
- 3. 電源スイッチを押してシステムの電源をOFFにしてください。
- 外部ボックスモデムのRS232ケーブルをCOM1またはCOM2に接続してく ださい。
- 電話線を外部ボックスモデムに接続してください。モデムの電源をONにしてください(モデムの電源は、常にONにしておく必要があります)。これで、モデムリングを使用することができます。

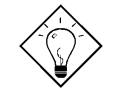

f qf"f独部モデムのウェイクアップ信号は、COM1また は COM2で判断されます。内部モデムカードのウェイク アップ信号は、モデムカードの RINGコネクタからマザ ーボードの WKUPへのケーブルで判断されます。

留守電およびファックスの送受信機能を最大限利用する ため、ハードディスクへのサスペンド, モデムウェイク アップおよびソフトウェア Acephoneを組み合わせて利 用することができます。

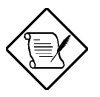

'●・F外部モデムを使用する場合、電話線からの信号を受信するためには電源を常にONにしておく必要があります。内部モデムカードには、この制限はありません。

#### 1.4 システム電圧管理

このマザーボードは、電圧管理システムを装備しています。システムの電源を ONにすると、システムの動作電圧を管理し続けます。システム電圧が1つでも コンポーネントの標準値を超えると、ハードウェア管理ユーティリティなどの ユーティリティ・ソフトウェアを通して警告します。システム電圧管理機能は 、CPUコア電圧を管理します。これは、BIOSおよびハードウェア管理ユーテ ィリティ(ファイル名はaohw1120.exeなどで、120はバージョン番号を示しま す)に自動的に実行され、ハードウェアの取り付けは必要ありません。

#### 1.5 ファン管理

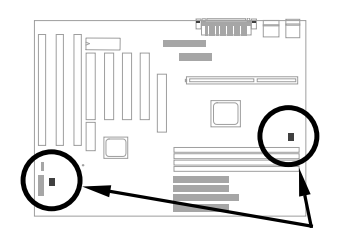

ファンコネクタは2つあります。1つはCPUファン用、もう1つは予備用システムケースファン用です。ファン管理機能を利用するには、ファンを3ピンファンコネクタCPUFANまたはFANに接続し、ハードウェア管理ユーティリティをインストールしてください。

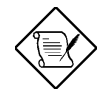

<sup>'</sup>●●Fファン管理機能を利用するには、 SENSE信号 をサポートする 3ピンファンが必要です。

### 1.6 CPU熱保護

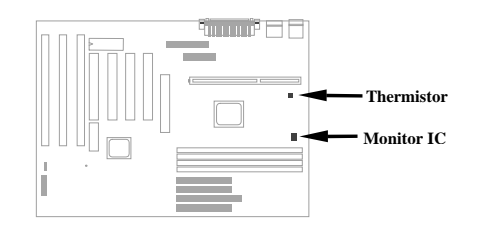

このマザーボードは、特殊な熱保護回路を装備しています。熱がプリセットされた値より高くなると、ハードウェア管理ユーティリティなどのアプリケーション・ソフトウェアを使って警告します。これは、BIOSおよびハードウェア 管理ユーティリティに自動的に実行され、ハードウェアの取り付けは必要ありません。

より正確な温度が必要なOEMカスタマー用に、AX6B Plus熱センサー付きの特殊CPUヒートシンクを使うオプションを提供します。CPU熱センサーは、 CN1に接続してください。

### 1.7 複数言語BIOS

AOpenの世界中のユーザの皆様に最高のサポートを提供するため、AOpenソフトウェアチームは複数言語BIOSの提供に成功しました。

AOpenのwebサイトから特定の言語のBIOSバージョンをダウンロードしてリ フラッシュすることができます。BIOSセットアップにアクセスし、<F9>キー を押して別の言語に切り替えることができます。<F9>キーをもう1度押すと、 英語画面に戻ります。

この革新的機能により、言語の問題なしにBIOSアイテムをセットすることができます。

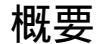

1.8 バッテリ・レスのデザイン

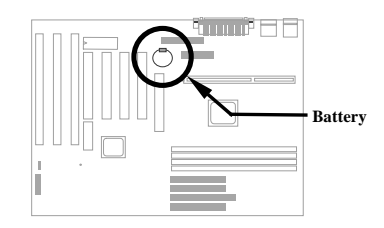

AOpen AX6B Plusは、環境保護のために開発された世界初のバッテリなしの マザーボードです。ATX電源コードが接続されている限り、リアルタイムクロ ックおよびCMOSセットアップ用バッテリは必要ありません。AC電源がシャ ットダウンしたり誤って電源コードを引き抜いてしまったりした場合、CMOS セットアップおよびシステム設定をEEPROMから再ロードすることができま す。システムクロックだけを正確な日付と時刻にセットし直してください。

AX6B Plusには、Lithium (CR-2032)バッテリが付属しています。バッテリを使 いたい場合は、これをバッテリソケットに挿入してください。電源コードを引 き抜いてしまっても、リアルタイムクロックは動作し続けます。

### 1.9 Sound Blasterリンク

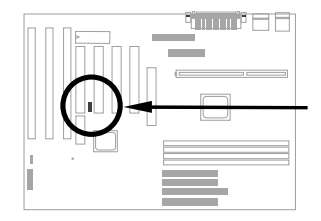

AX6B Plusは、Creative互換PCIサウンドカードをサポートするSB-LINKコネク タを装備しています。Creative互換PCIサウンドカードを取り付けたら、DOS 環境での互換性のため、カードをこのコネクタにリンクする必要があります。

### 1.10 RAIDport コネクタ(オプション)

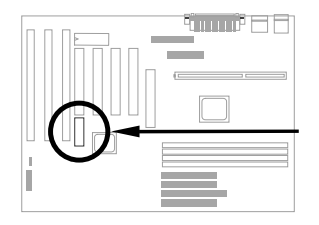

このマザーボードは、SCSIチップだけでなく、RAIDport カードの取り付けを 可能にするRAIDport コネクタを提供します。お使いのオペレーティング・シ ステムがRAIDをサポートする場合は、このテクノロジーを利用してシステム パフォーマンスおよび安全性を高めることができます。

RAID (Redundant Array of Inexpensive Disks)は、ハードディスク・ドライブ サブシステム用にトラブル寛容を提供するテクノロジーです。通常、高処理能 カコンピュータやネットワークサーバには、ハードディスク・ドライブから高 速でデータを読み取れないという問題があります。RAIDは、この問題を解消 するために設計されたものです。アイデアとしては、複数のディスクを使って データをそれらに平行に広げます。これにより、ミラーリングまたはパリティ 情報により、パフォーマンスは改善され、データ重複を提供します。

RAIDシステムを利用するには、RAIDカードが必要です。また、お使いのオペ レーティング・システムがこのテクノロジーをサポートしている必要がありま す(Windows NTなど)。詳細は、オペレーティング・システムおよびRAIDカー ドの付属マニュアルを参照してください。

# 'æ,Q•Í ハードウェアの設定

この章では、システムの取り付けについて詳しく説明します。

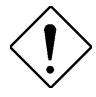

'・^Ó:静電気 (ESD)は、プロセッサ, ディス ク・ドライプ, 拡張ボードおよびその他のコン ポーネントを損傷します。システムコンポー ネントを取り付けるときは、次の事柄に注意 してください。

- 準備が完全に整うまで、コンポーネント を静電気予防パッケージから取り出さな いでください。
- 静電防止用リストバンドをシャーシのア ースにつないで使用すると、静電気から 保護することができます。

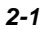

## 2.1 ジャンパおよびコネクタの位置

次の図は、マザーボード上のジャンパおよびコネクタの位置を示しています。

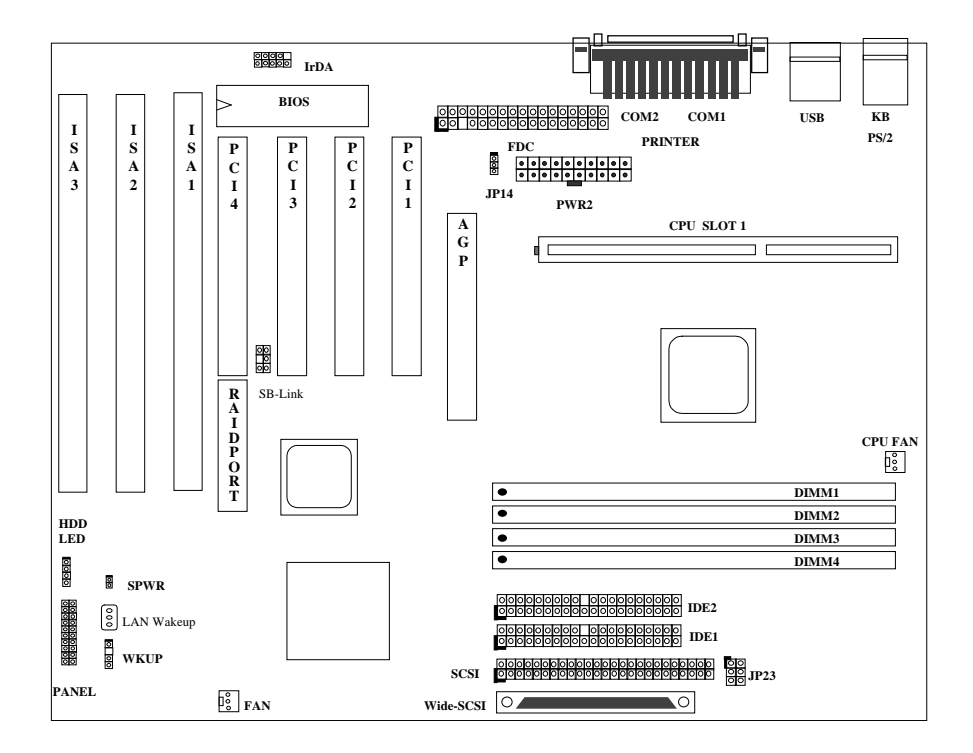

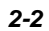

## <u>ジャンパ:</u>

| JP14: | CMOSをクリア       |
|-------|----------------|
| JP23: | AGP率 (AGP ターボ) |

## <u>コネクタ:</u>

| PS2:        | PS/2マウスコネクタ             |
|-------------|-------------------------|
| KB:         | PS/2キーボードコネクタ           |
| COM1:       | シリアルポート1コネクタ            |
| COM2:       | シリアルポート2コネクタ            |
| PRINTER:    | プリンタコネクタ                |
| PWR2:       | ATX電源コネクタ               |
| USB:        | USBコネクタ                 |
| FDC:        | フロッピーディスク・ドライブコネクタ      |
| IDE1:       | IDE1プライマリチャネル           |
| IDE2:       | IDE2セカンダリチャネル           |
| CPUFAN:     | CPUファンコネクタ              |
| FAN:        | システムケースファンコネクタ          |
| IrDA:       | IrDA (赤外線通信)コネクタ        |
| HDD LED:    | HDD LEDコネクタ             |
| PANEL:      | 前面パネル(マルチファンクション)コネクタ   |
| SPWR:       | ATX電源スイッチコネクタ           |
| MODEM-WKUP: | モデムウェイクアップコネクタ          |
| LAN-WKUP:   | LANウェイクアップコネクタ          |
| SB-LINK:    | Creative PCIサウンドカードコネクタ |

### **2.2** ジャンパ

Pentium II VID信号とSmbusにより、このマザーボードにはジャンパがありません。

#### 2.2.1 CPU周波数の選択

Pentium II VID信号およびSmbusクロックジェネレーターは、CPU電圧の自動 判断を提供し、ジャンパやスイッチを使わずにCMOSセットアップを使った CPU周波数のセットを可能にします。正確なCPU情報をこれらのテクノロジ でEEPROMに保管されるので、ジャンパなしのPentiumデザインの問題を解消 します。不正確なCPU電圧判断を心配したり、CMOSバッテリが切れたときに システムケースを開けたりする必要はありません。

CPU周波数は、次の手順でセットしてください。

BOISセットアップ à チップセット機能セットアップ à CPUクロック周波 数

(利用可能な設定: 66, 68.5, 75, 83.3, 100, 103, 112, 133.3 MHz)

BOISセットアップ à チップセット機能セットアップ à CPUクロック率

(利用可能な設定: 1.5x, 2x, 2.5x, 3x, 3.5x, 4x, 4.5x, 5x, 5.5x, 6x, 6.5x, 7x, 7.5x, 8x)

#### <u>fRfAŽü"</u>g•"—<u>\* ŠO• "fofXfNf</u>•fbfN

| INTEL Pentium II | CPUコア周波数 | 率    | 外部バスクロック |
|------------------|----------|------|----------|
| Pentium II - 233 | 233MHz = | 3.5x | 66MHz    |
| Pentium II - 266 | 266MHz = | 4x   | 66MHz    |
| Pentium II - 300 | 300MHz = | 4.5x | 66MHz    |
| Pentium II - 333 | 333MHz = | 5x   | 66MHz    |
| Pentium II - 350 | 350MHz=  | 3.5x | 100MHz   |
| Pentium II - 400 | 400MHz=  | 4x   | 100MHz   |
| Pentium II - 450 | 450MHz=  | 4.5x | 100MHz   |

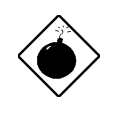

Œx●◆INTEL 440BXチップセットは、最大 100MHzの外部 CPUバスクロックをサポートします。103, 112および 133.3MHzは、内部テスト用のみです。これらの設定は、 BXチップセットの仕様を超えているため、重大なトラブルの原因となる可能性があります。

#### 2.2.2 CPU電圧の選択

このマザーボードは、Pentium II VID機能をサポートしており、CPUコア電圧 は自動的に判断されます。範囲は、1.3Vから3.5Vです。

#### 2.2.3 CMOSのクリア

| <u>JP14</u> | CMOSのクリア |
|-------------|----------|
| 1-2         | 標準操作     |
|             | (デフォルト)  |
| 2-3         | CMOSをクリア |

システムパスワードを忘れてしまったら、 CMOSをクリアする必要があります。以下の図 を参照して、CMOSをクリアしてください。

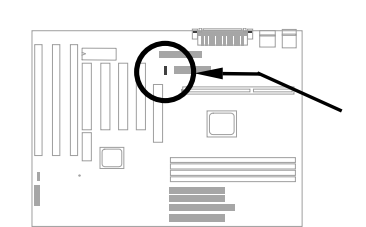

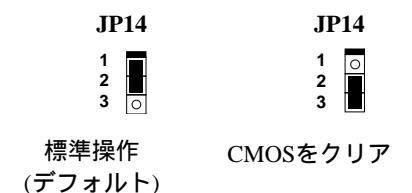

以下の手順に従って、CMOSをクリアしてください。

- 1. システムの電源をOFFにし、AC電源コードをはずしてください。
- 2. コネクタPWR2からATX電源コードをはずしてください。
- 3. ジャンパJP14をピン2-3に数秒セットしてください。
- 4. ジャンパJP14の設定をピン1-2に戻してください。
- 5. ATX電源コードをコネクタPWR2に接続し直してください。
- 6. システムの電源をONにしてください。
- 7. 起動中に<DEL>キーを押してBIOSセットアップユーティリティにアクセ スし、必要であれば新しいパスワードをセットしてください。

2-5

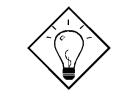

'Ç-L:オーバークロッキングによりシステムが停止した り起動できなかったりした場合は、CMOSをクリアして ください。システムは、デフォルト設定 (233MHz)に戻 ります。

ジャンパ JP14を使用する以外にも、システムが起動中 に<Home>キーを押して、簡単にCMOSをクリアするこ とができます。<Home>キーと電源ボタンを押してくだ さい。システムは、デフォルト設定 (233MHz)に戻りま す。

#### 2.2.4 AGP率(AGPターボ)

| <b>JP23</b><br>1-2<br>3-4<br>5-6 | <u>AGP率</u><br>Auto(デフォルト)<br>2/3<br>1/1 | AX6Bは、AGPがCPU100MHz (またはそれ以上)外<br>部周波数を同期してシステムパフォーマンスを改善<br>できるように、このジャンパを装備しています。オ<br>ーバークロッイングを防ぐため、より良いAGPカー<br>ドを使用することをお勧めします。AGPカードによ<br>っては、100MHz以上のバス周波数をサポートせ<br>ず、オーバークロッイングの原因となることがあり |
|----------------------------------|------------------------------------------|----------------------------------------------------------------------------------------------------|
|                                  |                                          | ず、オーバークロッイングの原因となることがあり<br>ます。                                                                                                    |

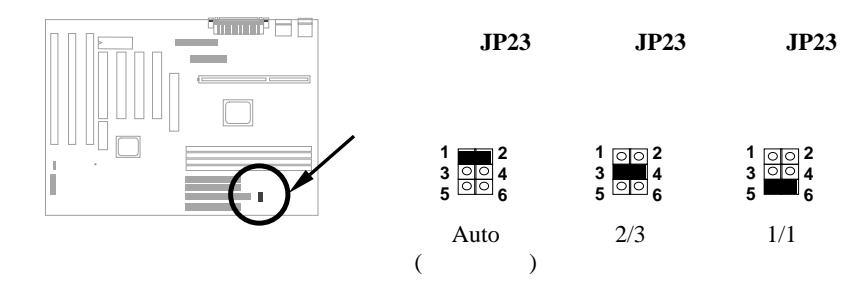

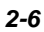

BXチップセットが自動的にAGPクロックを判断できるためのCPUからの "66/100"信号ピンがあります。これは、ジャンパなしのデザインにとって重要で す。66MHz Pentium II CPUが使用されるとき、北ブリッジはCPU外部周波数と AGPバス周波数を同期させます。従って、CPU外部周波数を100MHzにセット すると、AGPバスも100MHzで動作します。

100MHz Pentium II CPUを使うと、北ブリッジはAGPバス周波数を自動的に2/3 AGP周波数にセットします。従って、CPUが100MHz外部周波数で動作してい るときに、AGPバスは66MHzで動作し続けます。

"Auto"を選択したとき以外、このジャンパを"2/3"または"1/1"にセットすること もできます。次の表を参照してください。

| CPUタイプ | 66/100信号 | バスクロック | AGPクロック | JP23 |
|--------|----------|--------|---------|------|
| 66MHz  | Low      | 66MHz  | 66MHz   | 1-2  |
| 66MHz  | Low      | 100MHz | 100MHz  | 1-2  |
| 66MHz  | Low      | 100MHz | 66MHz   | 3-4  |
| 100MHz | High     | 100MHz | 66MHz   | 1-2  |
| 100MHz | High     | 100MHz | 66MHz   | 3-4  |
| 100MHz | High     | 100MHz | 100MHz  | 5-6  |
| 100MHz | High     | 133MHz | 88.6MHz | 1-2  |
| 100MHz | High     | 133MHz | 88.6MHz | 3-4  |
| 100MHz | High     | 133MHz | 133MHz  | 5-6  |

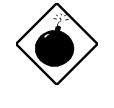

CEx••AGPの仕様は、最大 66MHzクロックです。バス クロックが 66MHz以上の場合は、このアイテムを *"Enabled"*にセットしないでください。システムを損傷し ます。

#### 2.3 コネクタ

#### 2.3.1 電源ケーブル

下の図に示すように、ATX電源装置は20ピンコネクタを使用しています。正し い方向で差し込んでください。

PWR2

#### 2.3.2 ATX電源スイッチコネクタ

ATX電源スイッチコネクタは、マザーボード上の2ピンコネクタです。ATXシ ステムケースからの電源スイッチケーブルは、前面パネルからの2ピンフィー メールコネクタです。このコネクタを**SPWR**と表示されている電源スイッチコ ネクタに差し込んでください。

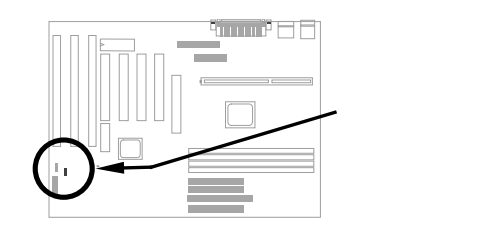

○ 1 ○ 2 SPWR

#### 2.3.3 ファン

ファンケーブルをオンボードの3ピンファンコネクタに差し込んでくださ い。マザーボード上のファンコネクタは、CPU FANおよびFANと表示され ています。

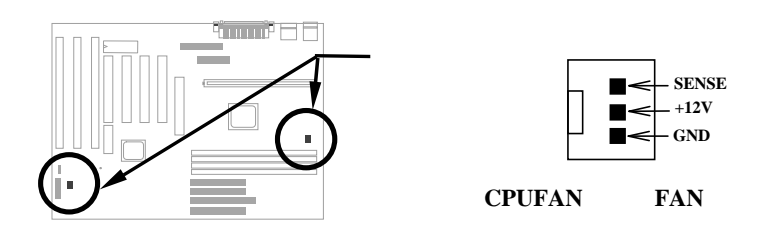

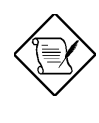

'・:ファンケーブルは、CPU FANコネクタまたは FAN コネクタに差し込んでください。両方のファンコネクタ ともハードウェア管理機能をサポートできますが、ファ ン電源のON/OFFを制御できるのは CPU FANコネクタ だけです。

#### 2.3.4 PS/2マウス

オンボードPS/2マウスコネクタは、6ピンMini-Dinコネクタで、**PS2**と表示されています。下の図は、システムケースの背面パネルから見た図です。

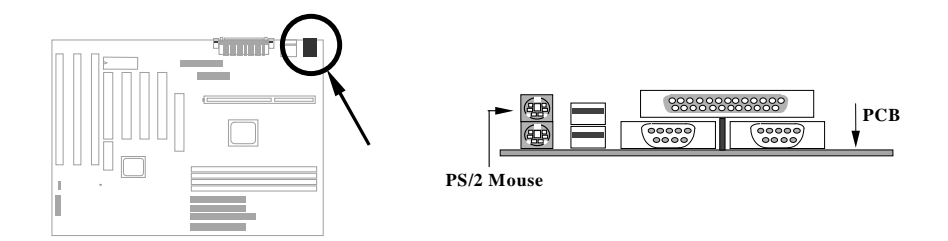

## 2.3.5 キーボード

オンボードPS/2キーボードコネクタは、6ピンMini-Dinコネクタで、**KB2**と表示されています。下の図は、システムケースの背面パネルから見た図です。

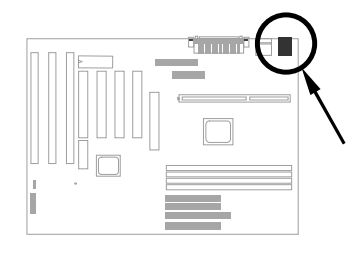

|         | 0000000 | 0000000 | PCB |
|---------|---------|---------|-----|
|         | 00000   | 00000   |     |
| PS/2 KB |         |         |     |

### 2.3.6 シリアルデバイス (シリアルポート1/シリアルポート2)

オンボードシリアルコネクタは、9ピンDタイプコネクタで、マザーボードの 後ろにあります。シリアルポート1コネクタは**COM1**、シリアルポート2コネ クタは**COM2**と表示されています。

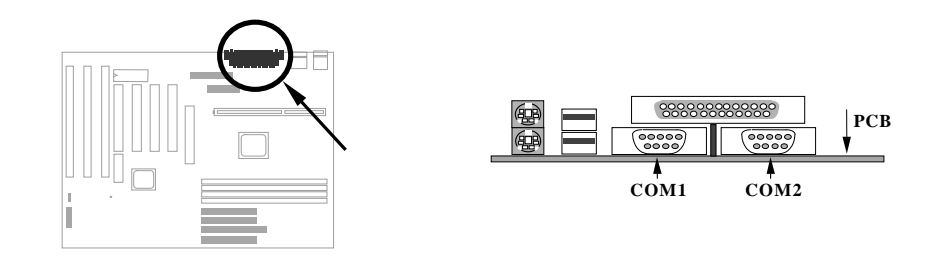

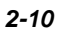

ハードウェア

#### 2.3.7 プリンタ

オンボードプリンタコネクタは、25ピンDタイプコネクタで、**PRINTER**と表示 されています。下の図は、システムケースの背面パネルから見た図です。

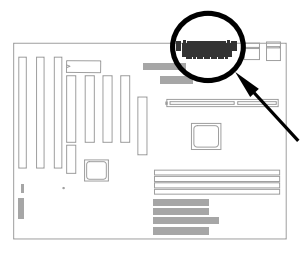

| ¥    | PRINTER |     |
|------|---------|-----|
|      |         | РСВ |
| 0000 | 0000    |     |

#### 2.3.8 USBデバイス

USBデバイスは、USBコネクタに接続することができます。このマザーボード は、2つのUSBコネクタを装備していて、**USB**と表示されています。

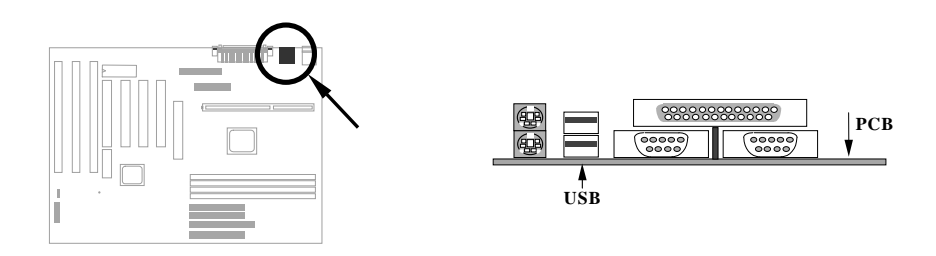

#### 2.3.9 フロッピーディスク・ドライブ

34ピンフロッピーディスク・ドライブケーブルをマザーボードのFDCと表示 されているフロッピーディスク・ドライブコネクタに接続してください。

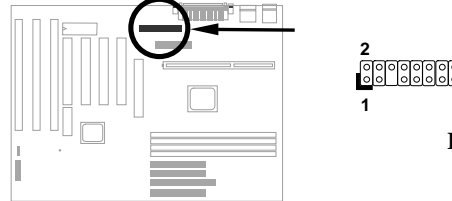

2 34 occorrection 1 33 FDC

#### 2.3.10 IDEハードディスク・ドライブとCD ROM

このマザーボードは、IDE1およびIDE2と表示されている2つの40ピンIDEコネ クタをサポートしています。IDE1はプライマリチャネル、IDE2はセカンダリ チャネルとも呼ばれ、各チャネルは2台のIDEデバイスをサポートできるの で、合計4台のデバイスを使用することができます。

同時に使用できるように、各チャネルの2台のデバイスはマスタおよびスレー プモードに別々にセットしてください。ハードディスク・ドライブまたはCD ROMは、どちらでも使用できます。お使いのIDEデバイスのジャンパによっ てマスタおよびスレープモードを設定します。ハードディスク・ドライブま たはCD ROMの付属マニュアルを参照してください。

第一IDEハードディスク・ドライブをプライマリチャネルのマスタモードに接続してください。第二IDEデバイスは、同じチャネルのスレープモードに接続してください。第三および第四デバイスは、セカンダリチャネルのマスタおよびスレープモードにそれぞれ接続してください。

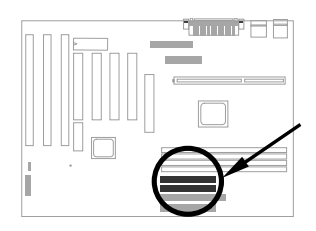

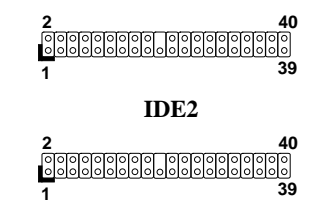

IDE1

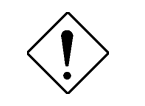

'•^Ó: IDEケーブルの仕様は、最長 46cmで す。ケーブルがこの長さを超えないようにし てください。

'•^Ó:より良い信号のため、遠い方のデバイ スをマスタモードにセットし、推薦されてい る順序で新しいデバイスを接続することをお 勧めします。下の図を参照してください。

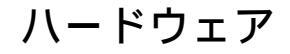

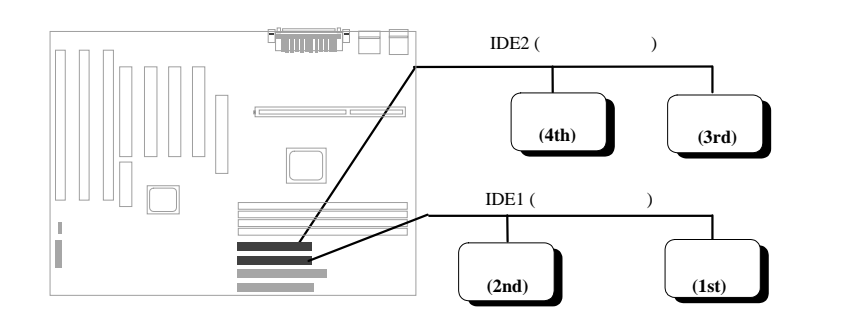

#### 2.3.11 ハードディスク・ドライブLED

HDD LEDコネクタは、ボード上にHDD LEDと 表示されています。このコネクタは、様々なタ イプのシステムケース用にデザインされてお り、実際にLEDに必要なのは2つのピンだけで す。お使いのシステムケースが4ピンコネクタを 装備している場合でも、そのまま差し込んでく ださい。2ピンコネクタには、ピン1-2またはピ ン3-4に適切にセットしてください。

| <u>ピン</u> | <u>説明</u> |
|-----------|-----------|
| 1         | HDD LED   |
| 2         | GND       |
| 3         | GND       |
| 4         | HDD LED   |
|           |           |
|           |           |
|           |           |
|           |           |

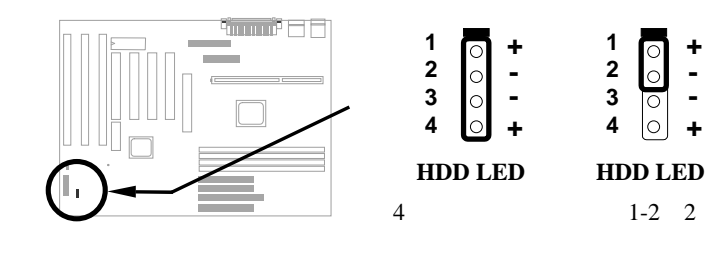

HDD LED ピン3-4の2ピ ンコネクタ

1

2

3

4

+ 0

-0

+

#### 2.3.12 パネルコネクタ

パネル(マルチファンクション)コネクタは、 20ピンコネクタで、ボード上に**PANEL**と表 示されています。右の図を参照して、電源 LED, キーロック, スピーカーおよびリセッ トスイッチを正しいピンに差し込んでくだ さい。

システムケースによっては、キーロックお よび電源LED用に5ピンコネクタを装備して いるものもあります。キーロックおよび電 源LEDは隣り合わせで差し込むので、この 種類のコネクタを使用しても問題ありませ ん。

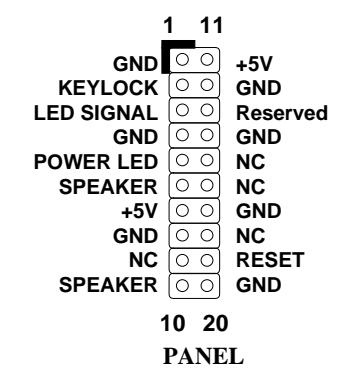

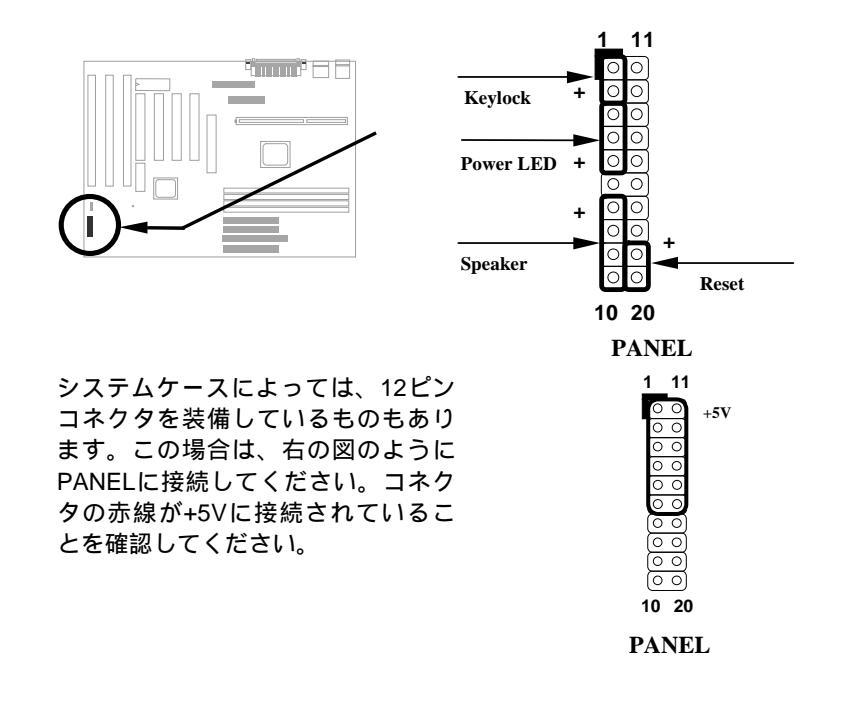

2-14

#### 2.3.13 赤外線通信コネクタ

赤外線通信コネクタをワイヤレスの赤外線通信モジュールをサポートするように設定することができます。赤外線通信モジュールとLaplinkまたはWin95 Direct Cable Connectionなどのアプリケーション・ソフトウェアを使って、 ラップトップPC, ノートブックPC, PDAおよびプリンタの間でファイルを転 送することができます。このコネクタは、HPSIR (115.2Kbps, 2メートル), ASK-IR (56Kbps)およびFIR (4Mbps, 2メートル)をサポートします。

赤外線通信モジュールをIrDAと表示され た赤外線通信コネクタに接続し、BIOS セットアップを使って赤外線通信機能を 利用可能にしてください。正しい方向か ら赤外線通信コネクタに接続してください。

| ピン | <u>説明</u>          |
|----|--------------------|
| 1  | +5V                |
| 3  | FIRRX (FAST IR)    |
| 4  | CIRRX              |
| 5  | IRRX (STANDARD IR) |
| 6  | 5VSB               |
| 7  | GND                |
| 9  | IRTX (STANDARD IR) |

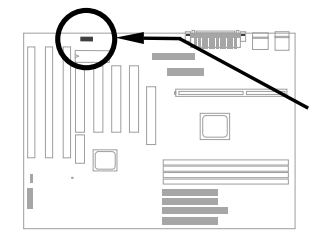

| 2  | 4  | 6  | 8  | 10 |
|----|----|----|----|----|
| 00 | 00 | 00 | 00 |    |
| 1  | 3  | 5  | 7  | 9  |
|    |    |    |    |    |

IrDA

#### 2.3.14 モデムウェイクアップコネクタ

このマザーボードは、内部モデムカード(AOpen MP56)および外部ボックスモデムの両方でモデムリン グオンをサポートする特殊な回路を装備しています。 内部モデムカードは、システム電源がOFFのときは電 源を消費しないので、内部モデムを使用することをお 勧めします。AOpen MP56を使用するには、MP56の RINGコネクタから4ピンケーブルをマザーボードの MODEM-WKUPコネクタに接続してください。

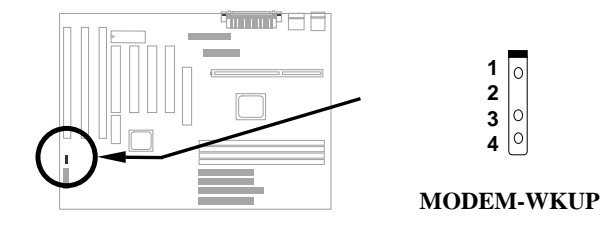

#### 2.3.15 LANウェイクアップコネクタ

このマザーボードは、LAN-WKUPコネクタを装備しています。LANウェイクアップ機能を利用するには、 この機能をサポートするネットワークカードが必要で す。また、ADMなどのネットワーク管理ソフトウェア をインストールする必要があります。

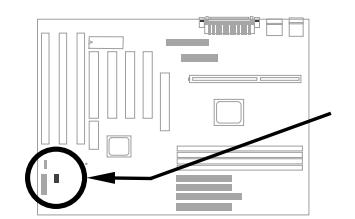

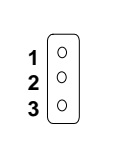

ピン

1

2

3

4

ピン

1

2

3

<u>説明</u> +5V SB

GND

LID

説明

NC

RING

GND

+5V SB

LAN-WKUP

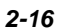

説明

GNT#

#### 2.3.16 SB-LINK

SB-LINKは、Creative PCIサウンドカードを接続す るために使用されます。Creative PCIサウンドカー ドを取り付けたら、DOS環境での互換性のため ードをこのコネクタにリンクする必要があります。

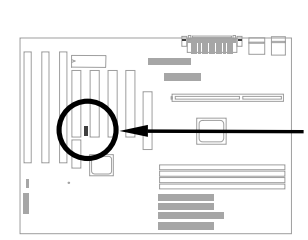

| め力      | 2 | GND   |  |  |  |
|---------|---|-------|--|--|--|
| ਰ.      | 3 | NC    |  |  |  |
| - 0     | 4 | REQ#  |  |  |  |
|         | 5 | GND   |  |  |  |
|         | 6 | SIRQ# |  |  |  |
| 1       | 2 |       |  |  |  |
| 0       | 0 |       |  |  |  |
| 5       | 6 |       |  |  |  |
| SB-LINK |   |       |  |  |  |

ピン

1

0

#### 2.3.17 SCSIデバイス

SCSIデバイスは、オンボード68ピンWIDE-SCSIまたは50ピンSCSIコネ クタに接続してください。

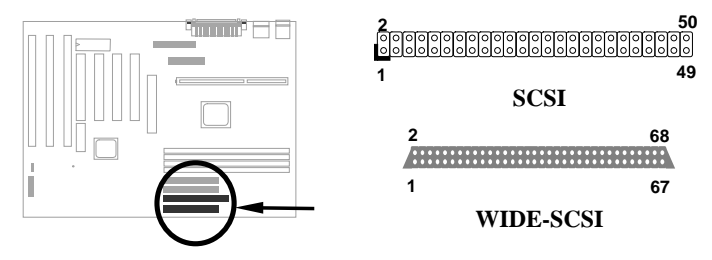

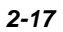

## 2.4 システムメモリの設定

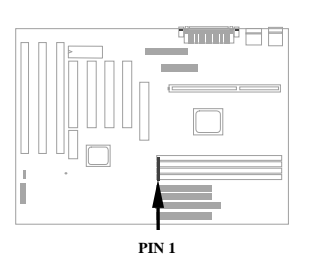

サポートされているDIMMタイプは、 SDRAM (Synchronous DRAM) および Registered SDRAMです。このマザーボード は、システムメモリを最大1GBまで増設でき る168ピンDIMMソケットを4つ装備していま す。しかし、SDRAMとRegistered SDRAM は混合して使用しないでください。取り付け られるのは、1つのDRAMタイプだけです。

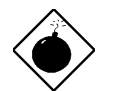

Œx•.℃のマザーボードは、EDO DRAMをサポートして いません。

DIMMモジュールは、次のように識別することができます。

I. サイズ:単面の1Mx64 (8MB), 2Mx64 (16MB), 4Mx64 (32MB), 8Mx64 (64MB), 16Mx64 (128MB)および両面の1Mx64x2 (16MB), 2Mx64x2 (32MB), 4Mx64x2 (64MB), 8Mx64x2 (128MB).

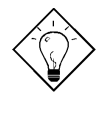

fqf"fgDIMMが単面か両面かは、次のように見 分けることができます。DIMMの金爪ピン 114お よびピン 129に接続跡があれば、DIMMは恐らく 両面です。それ以外は単面です。下の図を参照し てください。

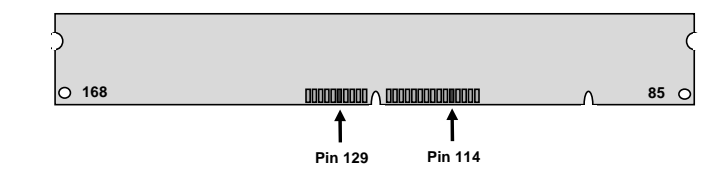

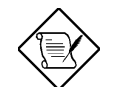

'•• 𝔂4Mビット Registered SDRAMを使って、1GBメモ リまで増設することができます。

II. スピード:通常は、-12と表示されており、クロックサイクル時間は12nsで このSDRAMの最大クロックは83MHzであることを示しています。-67と表 示されているSDRAMの最大クロックは67MHzです。

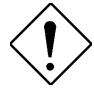

'•^Ó:-10と表示されているSDRAMによって は、100 MHz CPUクロックと正常に機能する ことができますが、この種のモジュールのす べてが 100MHz外部クロックで正常に機能す るわけではありません。100MHz以上の CPU クロックを選択したら、**PC 100**に合う SDRAMを使用することをお勧めします。

 III. バッファおよびノンバッファ: このマザーボードは、ノンバッファDIMMを サポートしています。ノッチの位置によって、ノンバッファまたはバッフ ァDIMMを識別することができます。下の図を参照してください。

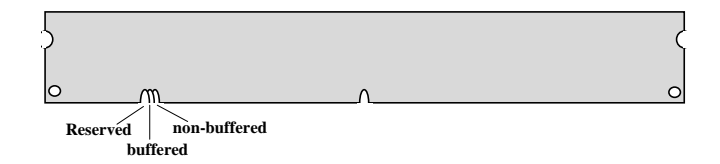

位置の違いにより、このマザーボードのDIMMソケットに挿入できるのは ノンバッファDIMMだけです。市場に出回っている大部分のDIMMはノンバ ッファですが、念のため正確なタイプを確かめることをお勧めします。

IV. 2クロックおよび4クロック信号: AX6Bは、2クロックおよび4クロック信号の両方をサポートしていますが、安定性ため4クロックSDRAMを使ってください。

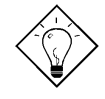

fqf"fg2クロックおよび 4クロックSDRAMを 識別するには、SDRAMのの金爪ピン 79および ピン 163をチェックしてください。ここに接続さ れた跡がある場合は恐らく 4クロック、それ以外 は 2クロックです。

- V. パリティ: このマザーボードは、標準64ビット幅(パリティなし)および72 ビット幅(パリティ付き)DIMMモジュールをサポートしています。
- VI. SPDサポート: BIOSはSPD付きDIMMを自動的に判断し、適切なタイミン グをセットします。このマザーボードでSPDなしのDIMMを使うことはで きますが、BIOS POST画面はSPDなしのDIMMを使っている警告メッセー ジを表示します。

メモリサイズまたはタイプ用に設定するジャンパはありません。システムは自動的に判断します。トータルメモリサイズは、すべてのメモリを加えたサイズ です。

#### トータルメモリサイズ = DIMM1のサイズ + DIMM2のサイズ + DIMM3のサイ ズ + DIMM4のサイズ

| DIMMデータ<br>チップ | ビットサイズ<br>/サイド | 単面/両面 | チップ<br>カウント | DIMMサイズ | 推薦 |
|----------------|----------------|-------|-------------|---------|----|
| 1M by 16       | 1Mx64          | x1    | 4           | 8MB     | はい |
| 1M by 16       | 1Mx64          | x2    | 8           | 16MB    | はい |
| 2M by 8        | 2Mx64          | x1    | 8           | 16MB    | はい |
| 2M by 8        | 2Mx64          | x2    | 16          | 32MB    | はい |
| 2M by 8        | 2Mx64          | x2    | 16          | 32MB    | はい |
| 8M by 8        | 8Mx64          | x1    | 8           | 64MB    | はい |
| 8M by 8        | 8Mx64          | x2    | 16          | 128MB   | はい |

下の表は、DIMMの推薦SDRAM組み合わせです。

| DIMMデータ<br>チップ | ビットサイズ/<br>サイド | 単面/<br>両面 | チップ<br>カウント | DIMM<br>サイズ | 推薦      |
|----------------|----------------|-----------|-------------|-------------|---------|
| 2M by 32       | 2Mx64          | x1        | 2           | 16MB        | はい、未テスト |
| 2M by 32       | 2Mx64          | x2        | 4           | 32MB        | はい、未テスト |
| 4M by 16       | 4Mx64          | x1        | 4           | 32MB        | はい、未テスト |
| 4M by 16       | 4Mx64          | x2        | 8           | 64MB        | はい、未テスト |

下の表は、推薦しないSDRAM組み合わせです。

| DIMMデータ<br>チップ | ビットサイズ<br>/サイド | 単面/両面 | チップ<br>カウント | DIMMサイズ | 推薦  |
|----------------|----------------|-------|-------------|---------|-----|
| 4M by 4        | 4Mx64          | x1    | 16          | 32MB    | いいえ |
| 4M by 4        | 4Mx64          | x2    | 32          | 64MB    | いいえ |
| 16M by 4       | 16Mx64         | x1    | 16          | 128MB   | いいえ |

| 100 SDRAMを説明しよ 9。 |            |                     |          |         |  |  |
|-------------------|------------|---------------------|----------|---------|--|--|
| サイズ               | 販売社        | モデル                 | シングル/ダブル | チップカウント |  |  |
| 16M               | Micron     | MT48LC2M8A1-08      | x1       | 8       |  |  |
| 16M               | ТΙ         | TMX626812BDGE-10A   | x1       | 8       |  |  |
| 16M               | Hyndai     | HY57V168010CTC-10   | x1       | 8       |  |  |
| 32M               | Micron     | MT48LC2M8A1-08      | x2       | 16      |  |  |
| 32M               | Hyndai     | HY57V168010CTC-10   | x1       | 16      |  |  |
| 32M               | NEC        | D4516821AG5-A10-7JF | x1       | 16      |  |  |
| 32M               | SEC        | KM48S2020CT-GH      | x1       | 16      |  |  |
| 64M               | Fujitsu    | 81F64842B - 103FN   | x1       | 8       |  |  |
| 64M               | Mitsubishi | M5M4V64S30ATP - 10  | x1       | 8       |  |  |
| 64M               | Toshiba    | TC59S6408FTL - 80H  | x1       | 8       |  |  |
| 64M               | SEC        | KM48S8030BT - GH    | x1       | 8       |  |  |
| 64M               | Hitachi    | HM5264805TTB60      | x1       | 8       |  |  |
| 128M              | LGS        | GM72V66841CT7J      | x2       | 16      |  |  |
| 128M              | Simens     | HYS72V16220GU       | x2       | 18      |  |  |

100MHzまたはそれ以上の外部クロックでの最大のパフォーマンスと信頼性の ため、PC 100 SDRAMを使ってください。次の表は、弊社がテストしたPC 100 SDRAMを説明します。

パリティチェックは、メモリエラーチェッキングをサポートします。パリティ チェックを利用するには、BIOSが自動的に判断する72ビットDIMM (64+8ビッ トパリティ)が必要です。
ハードウェア

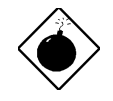

CEx・→新しい世代のチップセットの能力は、パフォーマンス を改善するメモリバッファがないため制限されています。従 って、DIMMを取り付けるとき、DRAMチップカウントが重要 な要因となります。BIOSは正確なチップカウントを判断でき ないので、ご自分でチップカウントを計算する必要がありま す。視覚的に検査し、16チップ以下の DIMMだけを使ってく ださい。

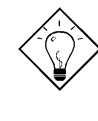

fqf"fgパリティモードは、各バイトごとに 1パリティ使い ます。通常は偶数パリティで、メモリデータが更新される度 に各バイトごとに偶数カウントパリティになるようにパリテ ィモードが調節されます。奇数でメモリが読み取られると、 シングルビットエラー判断と呼ばれるパリティエラーが発生 します。

# 'æ,R•Í

## AwardBIOSの設定

この章は、システムパラメータの設定について説明します。BIOSを AV&RDフラッシュユーティリティを使って更新することができます。

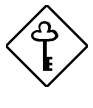

• d—**vBIOSコ**ードは、マザーボードデザイン の中で最も頻繁に変更される部分なので、こ の章で説明されている BIOS情報 (特にチッ プセットセットアップパラメータ)は、実際 の BIOSと多少異なる可能性があります。

### **3.1 Award BIOS**セットアップメニューへのアク セス

BIOSセットアップユーティリティは、BIOSフラッシュROMの中のコ ード/ルーティンの一部です。このルーティンにより、システムパラメ ータを設定したり設定を128バイトのCMOSエリア(通常、リアルタイ ムクロックチップまたは直接メインチップセット)に保管したりするこ とができます。POST(パワーオンセルフテスト)の最中に回日 キーを 押して、BIOSセットアップメニューにアクセスすることができます。 BIOSセットアップメインメニューが表示されます。

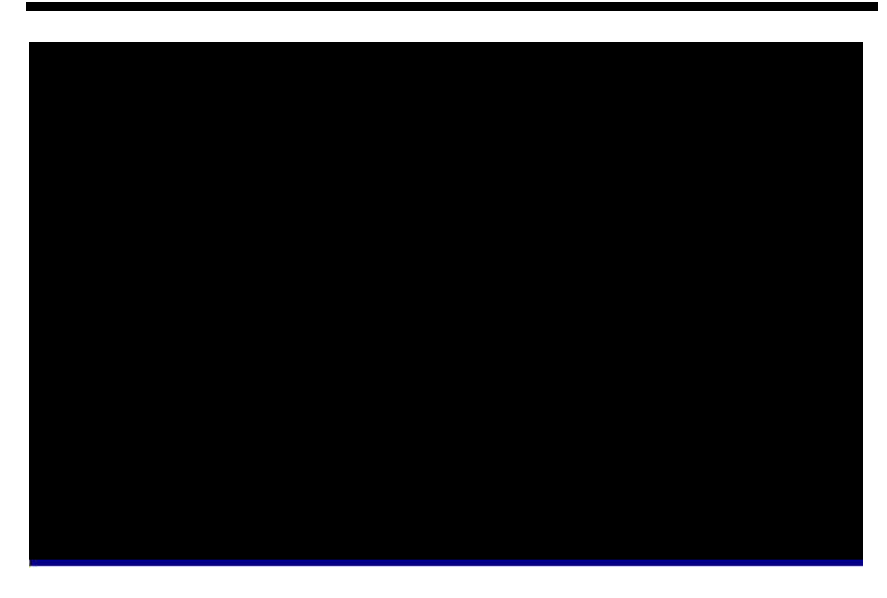

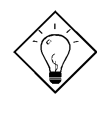

fqf"fg最適なシステムパフォーマンス用に "Load Setup Defaults"を選択してください。軽い システムローディングで最高のパフォーマンスを 実現するためには、 "Load Turbo Defaults" を 選択してください。「3.7 セットアップデフォル トのロード」を参照してください。

 画面の下には、画面を制御する方法が説明されています。矢印キーは アイテム間の移動、
 □□ はディスプレイの色の変更、
 □□ は終了する前の変更の保管のためにそれぞれ使用します。
 □□ の下部には、ハイライトされているアイテムの簡単な説明も表示されます。

アイテムを選択したら、 キーを押して選択するか、またはサブメニューにアクセスしてください。

### 3.2 スタンダードCMOSセットアップ

日付,時刻およびディスク・タイプなどの設定値を入力するには、 "Standard CMOS Setup"を選択してください。矢印キーを使ってアイ テムをハイライトさせ、 または キーを使って各アイテム に値を選択してください。

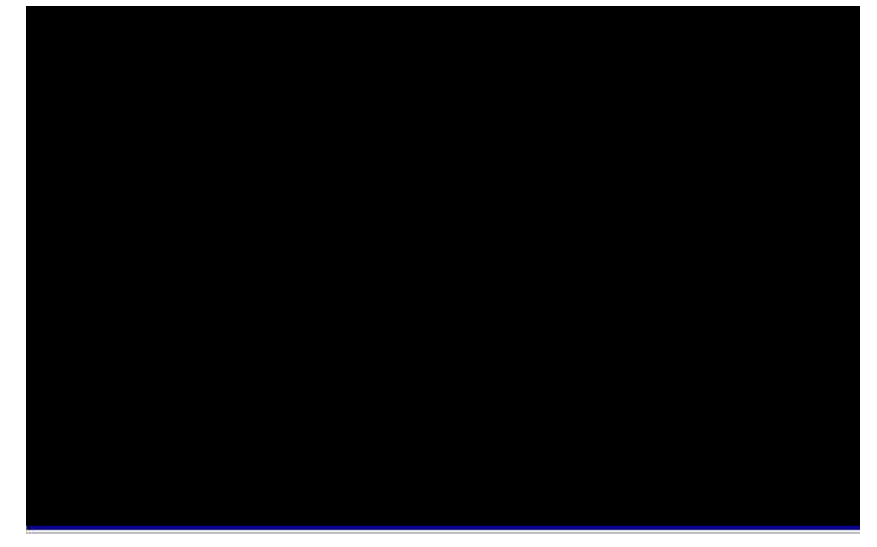

スタンダードCMOS à 日付

日付をセットするには、ハイライトバーを動かして"Date"パラメータ を選択してください。 または キーを押して、月,日,年の 順で正確な日付をセットしてください。

スタンダードCMOS à 時刻

時刻をセットするには、ハイライトバーを動かして"Time"パラメータ を選択してください。 『GUP』または または キーを押して、時,分,秒の 順で正確な時刻をセットしてください。時刻は、24時間時計を使用し ています。

スタンダードCMOS à プライマリマスタ à Type スタンダードCMOS à プライマリスレーブ à タイプ スタンダードCMOS à セカンダリマスタ à タイプ スタンダードCMOS à セカンダリスレーブ à タイプ

| <u>Type</u> |
|-------------|
| Auto        |
| User        |
| None        |
| 1           |
| 2           |
|             |
| 45          |
|             |
|             |
|             |
|             |

このパラメータを使って、システムがサポートするIDEハードディスク・ドライブパラメータを選択することができます。これらのパラメータは、 "Size", "Number of Cylinder", "Number of Head", "Start Cylinder for Pre-compensation", "Cylinder number of Head Landing Zone"および"Number of Sector per Track"です。デフォルト設定は"Auto"で、BIOSはPOST(パワーオンセルフテスト)の間、自動的にハードディスク・ドライブのパラメー タを判断します。ハードディスク・ドライブのパ ラメータをご自分で入力したい場合は、"User"を選択してください。ハードディスク・ドライブがない場合は、"None"を選択してください。 IDE CDROMは、常に自動的に判断されます。

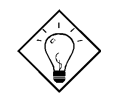

fqf"fg**DE**ハードディスク・ドライブ用 には、"IDE HDD Auto Detection"パラメー タを使って自動的にドライブ仕様を入力 することをお勧めします。

スタンダード**CMOS** à プライマリマスタ à モード スタンダード**CMOS** à プライマリスレープ à モード スタンダード**CMOS** à セカンダリマスタ à モード スタンダード**CMOS** à セカンダリスレープ à モード

| <u>Mode</u> | ┃<br>エンハンスドIDE機能を使って、容量が528MB以上 |
|-------------|---------------------------------|
| Auto        | のハードディスクを利用することができます。これ         |
| Normal      | は、ロジカルブロックアドレス (LBA) モードトラ      |
| LBA         | ンスレーションによって実現します。LBAモードは        |
| Large       | 、528MB以上の容量をサポートすることから、現        |
|             | 在のIDEハードディスク・ドライブの基本機能と考        |
|             | えられています。LBA Onでフォーマットされた八       |
|             | - ドディスク・ドライブは、LBA Offで起動するこ     |
|             | とはできません。                        |

#### スタンダードCMOSà ドライブA スタンダードCMOSà ドライブB

Drive Aこれらのアイテムは、フロッピーディスク・ドライNoneブのタイプを選択します。このマザーボードがサポ360KB 5.25"ートしている設定およびタイプは、左側を参照して1.2MB 5.25"ください。

スタンダードCMOS à ビデオ

720KB 3.5" 1.44MB 3.5" 2.88MB 3.5"

| <u>Video</u> | このアイテムは、使用するビデオカードのタイプを     |
|--------------|-----------------------------|
| EGA/VGA      | 指定します。デフォルト設定は、VGA/EGAです。現在 |
| CGA40        | 、パーソナル・コンピュータはVGAのみを使用するの   |
| CGA80        | で、この機能をセットする必要はほぼありません。     |
| Mono         |                             |

### スタンダードCMOS à 停止ON

| Halt On           | このパラメータを使って、POSTエラーの際のシ |
|-------------------|-------------------------|
| No Errors         | ステム停止を制御することができます。      |
| All Errors        |                         |
| All, But Keyboard |                         |
| All, But Diskette |                         |
| All, But Disk/Key |                         |

## 3.3 BIOS機能セットアップ

メインメニューから"BIOS Features Setup"オプションを選択すると、 次の画面が表示されます。

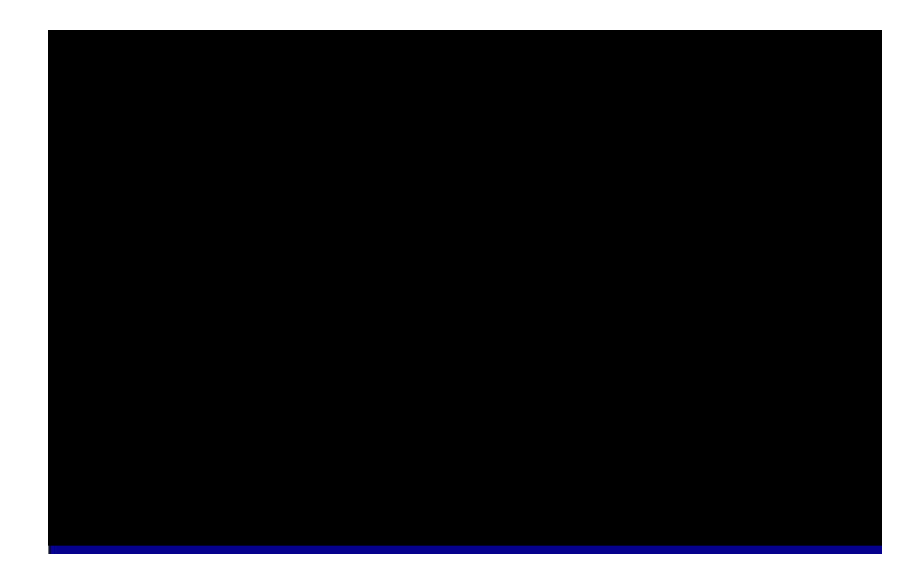

**BIOS**機能 à ウィルス警告

| Virus<br>Warning<br>Enabled<br>Disabled | このパラメータを"Enabled"にセットすると、警告メッ<br>セージが表示されるようになります。この機能は、ハー<br>ドディスクの起動セクタおよびパーティション・テーブ<br>ルをウィルス感染から守ります。起動中にハードディス<br>クの起動セクタに書き込もうとすると、システムは停止<br>し、次の警告メッセージが表示されます。アンチウィル |
|-----------------------------------------|----------------------------------------------------------------------------------------------------|
|                                         | スプログラムを実行し、問題を見付けてください。                                                                                                    |

| ! WARNING !                                     |  |
|-------------------------------------------------|--|
| Disk Boot Sector is to be modified              |  |
| Type "Y" to accept write, or "N" to abort write |  |
| Award Software, Inc.                            |  |

BIOS 機能 à 2次キャッシュ

| External Cache | このパラメータを"Enabled"にセットすると、2次キ |
|----------------|------------------------------|
| Enabled        | ャッシュ(現在PBSRAMキャッシュ)を利用可能にし   |
| Disabled       | ます。"Disabled"にセットすると、システムが遅く |
|                | なります。トラブルに対応しているとき以外、        |
|                | "Enabled"にセットしておくことをお勧めします。  |

BIOS 機能 à CPU 2次キャッシュECCチェッキング

| <u>CPU L2 Cache</u><br>ECC Checking | このアイテムを使って、2次キャッシュECCチェッ<br>キングを利用可能または利用不可にすることができ |
|-------------------------------------|-----------------------------------------------------|
| Enabled                             | ます。                                                 |
| Disabled                            |                                                     |

BIOS 機能 à クィックパワーオンセルフテスト

| Quick Power on | このパラメータを使って、通常チェックされるいく  |
|----------------|--------------------------|
| Self test      | つかのアイテムをスキップして、短時間でPOSTを |
| Enable         | 行うことができます。               |
| Disabled       |                          |

BIOS 機能 à 起動順序

| Boot Sequence<br>A,C,SCSI | このパラメータを使って、システムが起動する検索<br>順序を指定することができます。ハードディスクID |
|---------------------------|-----------------------------------------------------|
| C,A,SCSI                  | は、次のとおりです。                                          |
| C,CDROM,A                 | C: プライマリマスタ                                         |
| CDROM,C,A                 | D: プライマリスレーブ                                        |
| D,A,SCSI                  |                                                     |
| E,A,SCSI                  |                                                     |
| F,A,SCSI                  | F: セカンタリスレーフ                                        |
| SCSI,A,C                  | LS: LS120                                           |
| SCSI,C,A                  | Zip: IOMEGA ZIPドライブ                                 |
| C only                    |                                                     |
| LS/ZIP,C                  |                                                     |

BIOS 機能 à フロッピーディスク・ドライブの交換

| <u>Swap Floppy</u> | このアイテムを使って、フロッピーディスク・ドラ   |
|--------------------|---------------------------|
| <u>Drive</u>       | イブを交換することができます。たとえば、2台の   |
| Enabled            | フロッピーディスク・ドライブ(AおよびB)を使用し |
| Disabled           | ている場合、第1ドライブをドライブB、第2ドライ  |
|                    | ブをドライブA、またはその逆にセットすることが   |
|                    | できます。                     |

#### BIOS 機能 à 起動後のNumLock状態

| Boot Up<br>NumLock<br>Status<br>On<br>Off | このパラメータを"On"にセットすると、数値テンキ<br>ーパッドの数値機能を利用可能にします。このパラ<br>メータを"Off"にセットすると、数値機能は利用不可<br>です。数値機能を利用不可にすると、数値テンキー |
|-------------------------------------------|----------------------------------------------------------------------------------------------------|
| Off                                       | パッドをカーソル制御用に使用することができます<br>。                                                                                  |

BIOS 機能 à ブートアップシステムスピード

| <u>Boot Up System</u><br><u>Speed</u> | 起動後のシステムスピードを"High"または"Low"に<br>セットすることができます。 |
|---------------------------------------|-----------------------------------------------|
| High                                  |                                               |
| Low                                   |                                               |

BIOS 機能 à タイプ率設定

\_

| Typematic Rate | │このパラメータを使って、キーボードの繰り返し  |
|----------------|--------------------------|
| <u>Setting</u> | 機能を利用可能/利用不可にすることができます。  |
| Enabled        | 利用可能にすると、キーボードのキーを押し続け   |
| Disabled       | ると、キーを繰り返し押すのと同じことになります。 |

#### BIOS 機能 à タイプ率 (文字/秒)

| Typematic Rate | このアイテムを使って、キーを繰り返し押す速度  |
|----------------|-------------------------|
| 6              | を制御することができます。デフォルト値は、30 |
| 8              | 文字/秒です。                 |
| 10             |                         |
| 12             |                         |
| 15             |                         |
| 20             |                         |
| 24             |                         |
| 30             |                         |

#### BIOS 機能 à タイプ遅延 (Msec)

| Typematic    | このパラメータを使って、キーを押す間の遅延時        |
|--------------|-------------------------------|
| <u>Delay</u> | 間を制御することができます。250, 500, 750また |
| 250          | は1000 msecにセットすることができます。      |
| 500          |                               |
| 750          |                               |
| 1000         |                               |

BIOS 機能 à セキュリティオプション

| Security Option<br>Setup<br>System | "System"を選択すると、システム起動およびBIOS<br>セットアップの両方へのアクセスを制限します。シ<br>ステムを起動する度に、パスワードの入力を要求す<br>るメッセージが表示されます。 |
|------------------------------------|----------------------------------------------------------------------------------------------------|
|                                    | "Setup"を選択すると、BIOSセットアップへのアク<br>セスを制限します。                                                            |
|                                    | セキュリティオプション利用不可にするには、メイ<br>ンメニューから"Password Setting"を選択し、何も<br>入力せずに <enter>キーを押してください。</enter>      |

#### BIOS 機能 à PCI/VGAパレットスヌープ

| PCI/VGA Palette | このアイテムを利用可能にセットすると、パレット                       |
|-----------------|-----------------------------------------------|
| <u>51100p</u>   | レシスタか更新されるとき、PCI VGAカードは反応                    |
| Enabled         | せずに衝突を防ぎます(たとえば、通信信号に応答せ                      |
| Disabled        | ずにデータを受け入れます)。これは、2枚のディス                      |
|                 | プレイカード(MPEQまたはビデオカプチャなど)が                     |
|                 | 同じパレットアドレスを使用していて、同時にPCI                      |
|                 | バスに接続しているときに有効です。この場合、                        |
|                 | MPEQ/ビデオカプチャが通常どおり機能している間<br>、PCI VGAは反応しません。 |

#### BIOS 機能 à DRAM > 64MB用OS選択

| OS Select for<br>DRAM > 64MB | │<br>システムがOS/2オペレーティング・システムを<br>│ 使っていて、64MB以上のメモリサイズがある場 |
|------------------------------|-----------------------------------------------------------|
| OS/2                         | 合は、"OS/2"にセットしてください。                                      |
| Non-OS/2                     |                                                           |

BIOS 機能 à ビデオBIOSシャドウ

| Video biooVGA BIOSシャドリとは、ビデオディスノレイShadowードBIOSをDRAMエリアにコピーすることでEnabled。DRAMアクセスはROMより速いので、シスDisabledムパフォーマンスを改善します。 |
|----------------------------------------------------------------------------------------------------|
|----------------------------------------------------------------------------------------------------|

BIOS 機能 à C800-CBFFシャドウ BIOS 機能 à CC00-CFFFシャドウ BIOS 機能 à D000-D3FFシャドウ BIOS 機能 à D400-D7FFシャドウ BIOS 機能 à D800-DBFFシャドウ BIOS 機能 à DC00-DFFFシャドウ

| C8000-CBFFF   | これら6つのアイテムは、その他の拡張ボードの |
|---------------|------------------------|
| <u>Shadow</u> | ROMコードのシャドウ用です。これらのパラメ |
| Enabled       | ータをセットする前に、そのROMコードの特定 |
| Disabled      | のアドレスを確認してください。この情報がない |
|               | 場合は、すべてのROMシャドウ設定を利用可能 |
|               | にセットしてください。            |

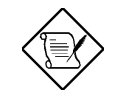

'••FF000 - E000は、BIOSコードが使用するので常にシャドウされます。

### 3.4 チップセット機能の設定

"Chipset Features Setup"(チップセット機能の設定)には,チップセットに依存する機能の設定項目が集められており,システム性能に密接に関連しております。

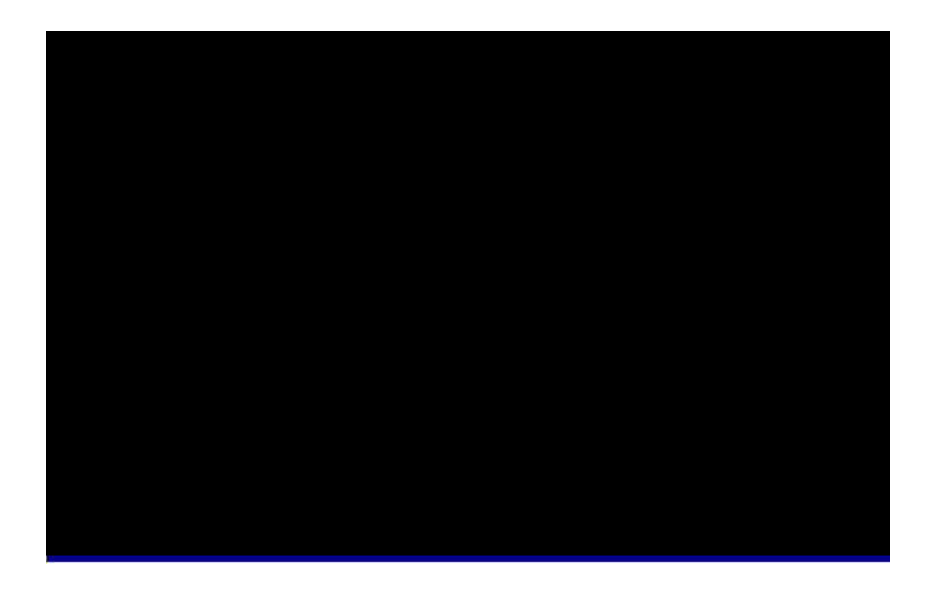

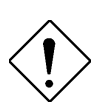

'・´Ó: ここでの内容を少しでも変更され る場合には,その内容を充分にわかって いると自信を持って言えるかどうかご注 意ください。システムの性能をアップさ せるためにここのパラメータ設定を変え ることは自由です。ただし,その変更が 本システムの構成や他の設定に対して正 しくない場合には,システムが不安定に なる場合があります。

#### Chipset Features à SDRAM(CAS Lat/RAS-to-CAS)

| SDRAM(CAS<br>Lat/RAS-to-CAS) | ここではSDRAMの「CAS Latency」と「RAS to<br>CAS遅れ時間」のタイミングを、クロック換算 |
|------------------------------|-----------------------------------------------------------|
| 2/2                          | できていするもので、SDRAMのパフォーマンス                                   |
| 3/3                          | に影響する重要なパラメータです。デフォルトで                                    |
|                              | は2クロックとなっておりますがもしもSDRAM<br>の動作が不安定という場合には、この設定を2/2        |
|                              | から3/3に変えてみることが考えられます。                                     |

#### Chipset Features à SDRAM RAS Precharge Time

| SDRAM RAS      | 次のRAS信号の発行される前の、RAS信号が                     |
|----------------|--------------------------------------------|
| Prechatge Time | inactiveの時にDRAMをプリチャージするタイミ                |
| 2T             | ングを規定します。RAS信号とは、DRAMの行                    |
| зт             | アドレスのアドレスラッチ制御信号です。デフ<br>ォルトの設定は、3clockです。 |

#### Chipset Features à DRAM ECC Function

| DRAM ECC<br>Function | DRAMのECC機能の有効/無効を選択します。<br>ECC機能は、DRAMのダブルビット エラーを検 |
|----------------------|-----------------------------------------------------|
| Enabled              | 出することと、シングルビット エラーの自動修                              |
| Disabled             | 正が可能です。                                             |

#### Chipset Features à Video BIOS Cacheable

| <u>Video BIOS</u><br>Cacheable | ビデオのBIOSコードがキャッシュされ,ビデオ<br>のパフォーマンスが更に向上する可能性が生ま |
|--------------------------------|--------------------------------------------------|
| Enabled                        | れます。                                             |
| Disabled                       |                                                  |

#### Chipset Features à Video RAM Cacheable

| <u>Video RAM</u><br><u>Cacheable</u> | ここでは、ビデオメモリ領域A000-B000のキャ<br>ッシュ設定をします。 |
|--------------------------------------|-----------------------------------------|
| Enabled                              |                                         |
| Disabled                             |                                         |

#### Chipset Features $\grave{\mathbf{a}}$ 8 Bit I/O Recovery Time

| 8 Bit I/O Recovery | 古いI/Oチップの中には , 1つの I/Oコマンドを実 |
|--------------------|------------------------------|
| <u>Time</u>        | 行した後,次のコマンド実行を開始する前に,        |
| 1                  | ある量の時間(回復時間)を必要とするものが        |
| 2                  | あります。新世代のCPtやチップセットでは I/O    |
| 3                  | コマンドの実行は更に速くなっており,こうし        |
| 4                  | た古い I/Oデバイスの規定している回復時間より     |
| -                  | も短い場合が出て来ます。ここでの項目は,8-       |
| 5                  | bit I/Oコマンドに対する遅れ時間を , ISAバス |
| 6                  | ・クロックの数で指定します。もしもこうした        |
| 7                  | 8-bit I/Oカードで不安定動作のある場合には,こ  |
| 8                  | の項を使って回復時間を伸ばすと良いでしょう        |
|                    | 。 BIOSのデフォルト値は4 ISAクロックです。   |
| NA                 | NAにするとチップセットは 3.5システムクロッ     |
|                    | ク時間を挿入します。                   |

#### Chipset Features $\grave{\mathbf{a}}$ 16 Bit I/O Recovery Time

| <u>16 Bit I/O</u> | 16-bit I/Oの回復時間に関して上と同様です。16- |
|-------------------|-------------------------------|
| Recovery Time     | bit I/Oコマンドの実行時に必要な回復時間をISA   |
| 1                 | バスのクロック数で指定します。 16-bit I/Oカー  |
| 2                 | ドに不安定動作の認められる時,この項を使っ         |
| 3                 | 「て調整することが出来ます。BIOSのデフォルト      |
| 4                 | 値は1 ISAクロックです。 NAにするとチップセ     |
| 4                 | ットは 自動的に3.5システムクロック時間を挿       |
| NA                | 入します。                         |
|                   |                               |

#### Chipset Features à Memory Hole At 15M-16M

| <u>Memory Hole At</u><br><u>15M-16M</u> | この項目を使って,システムメモリーの特定領<br>域を特別な ISAカード用に確保することが出来                              |
|-----------------------------------------|-------------------------------------------------------------------------------|
| Enabled                                 | ます。チップセットはこの領域のコードやデー                                                         |
| Disabled                                | タは, ISAバスから直接アクセスします。これ<br>は通常,いわゆるメモリーに割り付けた(<br>memory mapped )I/Oカードに使います。 |

#### Chipset Features $\grave{\mathbf{a}}$ Passive Release

| Passive Release | これはIntelのPCIからISAへのブリッジとなる       |
|-----------------|----------------------------------|
| Enabled         | PIIX4チップセットに必要な Passive Release機 |
| Disabled        | 能の制御に使うもので,この機能は ISAバス・          |
|                 | マスターのlatency要請に合わせるのに用います        |
|                 | │。ISAカードの互換性に問題のある場合に,イネ         |
|                 | ーブル,あるいはディスエーブルにして見てく            |
|                 | ださい。                             |

#### Chipset Features $\grave{\mathbf{a}}$ Delayed Transaction

| <u>Delayed</u><br><u>Transaction</u> | 上と同じくIntel PCI to ISA bridgeであるPIIX4チ<br>ップセットの,Delayed Transaction機能を制御                                    |
|--------------------------------------|----------------------------------------------------------------------------------------------------|
| Enabled                              | するのに用います。こちらはPCIサイクルから                                                                                      |
| Disabled                             | ISAバスへの,或いはその逆順のケースで必要と<br>なる latency要請に合わせるのに用います。 ISA<br>カードの互換性に問題のある場合に,イネーブ<br>ル,あるいはディスエーブルにして見てください。 |

#### Chipset Features à AGP Aperture Size (MB)

| AGP Aperture<br>Size (MB) | Graphic Apertureの有効なサイズを選択します。 |
|---------------------------|--------------------------------|
| 4                         |                                |
| 8                         |                                |
| 16                        |                                |
| 32                        |                                |
| 64                        |                                |
| 128                       |                                |
| 256                       |                                |

Chipset Features à Pentium II Micro Codes (マイクロコード)

| Pentium II Micro<br>Codes | Pentium II CPUはBIOSのマイクロコードでバッ<br>グの修正を行っています。システムの安定性の |
|---------------------------|---------------------------------------------------------|
| Enabled                   | 為、この機能をEnableする事をお進めします。                                |
| Disabled                  | なお、このマイクロコードで多少CPUの性能が                                  |
|                           | 洛ちる事か有りより。                                              |

#### Chipset Features à Manufacture Frequency Default

| <u>Manufacture</u>         | CMOSのクリアをするか,または「Home」キーを押                                           |
|----------------------------|----------------------------------------------------------------------|
| <u>Frequency</u>           | したのち,この項目によってCPUクロックを元に                                              |
| <u>Default</u>             | 房すことができます。デフォルト設定は233Mbz                                             |
| Depends on the<br>CPU type | です。flash.exeユーティリティを使用すること<br>によって実際のCPUクロックに合わせるように<br>変更することができます。 |

#### Chipset Features à System Frequency

| <u>System</u><br>Frequency | Pentium II CPUのスピードを選択します。ここ<br>にリストしてないスピード、それとも手動で |
|----------------------------|------------------------------------------------------|
| 233 Mhz                    | CPU外部クロックやCPUコアクロックのレシオ                              |
| 266 Mhz                    | を設定したい場合は、"Manual"を選らんでくだ                            |
| 300 Mhz                    | さい。                                                  |
| 333 Mhz                    |                                                      |
| 350Mhz                     |                                                      |
| 400Mhz                     |                                                      |
| 450Mhz                     |                                                      |
| Manual                     |                                                      |

#### Chipset Features à CPU Clock Frequency

| <u>CPU Clock</u><br>Frequency | CPU外部クロック(バスクロック)を選択しま<br>す。現在出回っているPentium IIで設定できる周 |
|-------------------------------|-------------------------------------------------------|
| 66.8 Mhz                      | 波数は、66.8 か100MHzであり、詳しくはCPU                           |
| 68.5 Mhz                      | の仕様を参照して下さい。                                          |
| 75.0 Mhz                      |                                                       |
| 83.3 Mhz                      |                                                       |
| 100 Mhz                       |                                                       |
| 103 Mhz                       |                                                       |
| 112 Mhz                       |                                                       |
| 133.3 Mhz                     |                                                       |

#### Chipset Features à CPU Clock Ratio

| CPU Clock Ratio | Intel Pentium II は、CPUコアと外部バスとが異 |
|-----------------|----------------------------------|
| 1.5             | なるクロックで動作します。ここでは、外部バ            |
| 2.0             | スクロックとCPUコアクロックのレシオ(比率           |
| 2.5             | )を選択します。テノオルトは 3.5倍になつ(<br>  います |
| 3.0             |                                  |
| 3.5             |                                  |
| 4.0             |                                  |
| 4.5             |                                  |
| 5.0             |                                  |
| 5.5             |                                  |
| 6.0             |                                  |
| 6.5             |                                  |
| 7.0             |                                  |
| 7.5             |                                  |
| 8.0             |                                  |

### 3.5 パワーマネージメントセットアップ

"Power Management Setup"画面を使って、マザーボードのグリーン機能を利用可能にすることができます。次の画面が表示されます。

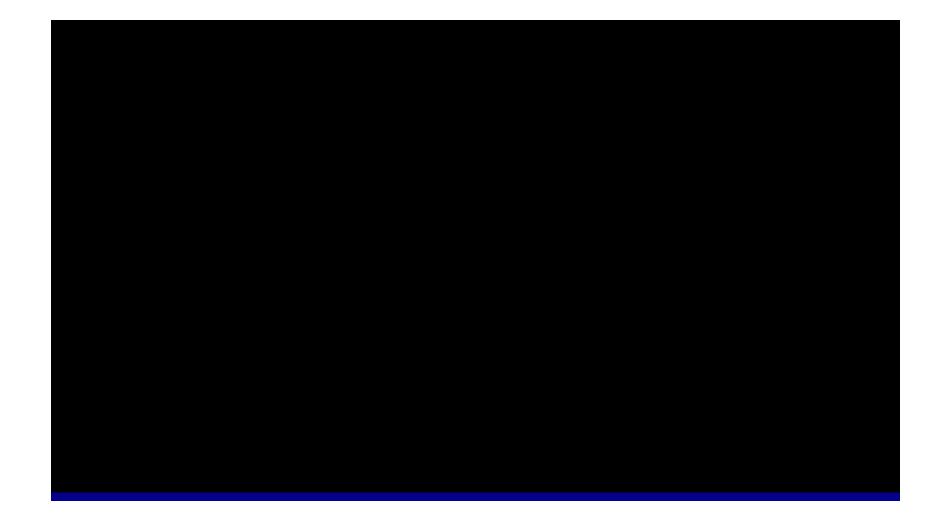

パワーマネージメント à パワーマネージメント

| <u>Power</u><br>Management | │<br>この機能を使って、パワーセービングモードの<br>│ デフォルトパラメータをセットすることができ |
|----------------------------|-------------------------------------------------------|
| Max Saving                 | ます。"Disabled"にセットすると、パワーマネ                            |
| Mix Saving                 | ージメントを利用不可にします。ご自分でパラ                                 |
| User Define                | メータを選択するには、"User Define"を選択し                          |
| Disabled                   | てください。                                                |

| モード        | ドーズ | スタンバイ | サスペンド | HDDパワーダウン |
|------------|-----|-------|-------|-----------|
| Min Saving | 1時間 | 1時間   | 1時間   | 15分       |
| Max Saving | 1分  | 1分    | 1分    | 1分        |

パワーマネージメント à APMに制御されるPM

| PM Controlled by | "Max Saving"を選択したら、APM(Advanced |
|------------------|---------------------------------|
| <u>APM</u>       | Power Management)がパワーマネージメントを   |
| Yes              | 制御してパワーセービング機能を改善するよう           |
| No               | にすることができます。たとえば、CPU内部ク          |
|                  | ロックを停止することができます。                |

パワーマネージメント à ビデオ**Off** 

| Video Off After | パワーダウンモードでビデオモニタをOFFにし |
|-----------------|------------------------|
| N/A             | ます。                    |
| Doze            |                        |
| Standby         |                        |
| Suspend         |                        |

パワーマネージメント à ドーズモード

| Doze Mode | このアイテムを使って、システムがドーズモー     |
|-----------|---------------------------|
| Disabled  | ドに切り替わるまでの時間をセットすることが     |
| 1 Min     | できます。IRQ信号またはその他のイベント(I/O |
| 2 Min     | など)を管理して、システムアクティビティ(ま    |
| 4 Min     | たはイベント)が判断されます。           |
| 8 Min     |                           |
| 12 Min    |                           |
| 20 Min    |                           |
| 30 Min    |                           |
| 40 Min    |                           |
| 1 Hour    |                           |

パワーマネージメント à スタンバイモード

| Standby Mode | 」<br>このアイテムを使って、システムがスタンバイ |
|--------------|----------------------------|
| Disabled     | モードに切り替わるまでの時間をセットするこ      |
| 1 Min        | とができます。このモードでは、モニタパワー      |
| 2 Min        | セービング機能が利用可能になります。アクテ      |
| 4 Min        | イビティが判断されると システムはフルパワ      |
| 8 Min        | ーに E I ます IBO信号またけその他のイベン  |
| 12 Min       |                            |
| 20 Min       | ト(1/しると)を自珪して、システムアクティーテ   |
| 30 Min       | イ(まには1 ヘント)か判断されます。        |
| 40 Min       |                            |
| 1 Hour       |                            |

パワーマネージメント à サスペンドモード

| Suspend Mode | 」<br>このアイテムを使って、システムがサスペンド  |
|--------------|-----------------------------|
| Disabled     | モードに切り替わるまでの時間をセットするこ       |
| 1 Min        | とができます。サスペンドモードは、"Suspend   |
| 2 Min        | Mode Option"を使って、パワーオンサスペンド |
| 4 Min        | またはハードディスクへのサスペンドにセット       |
| 8 Min        | することができます。                  |
| 12 Min       |                             |
| 20 Min       |                             |
| 30 Min       |                             |
| 40 Min       |                             |
| 1 Hour       |                             |

パワーマネージメント à HDDパワーダウン

| HDD Power Down | このオプションを使って、IDEハードディスク |
|----------------|------------------------|
| Disabled       | ・ドライブがパワーダウン状態に切り替わるま  |
| 1 Min          | での時間をセットすることができます。このア  |
|                | イテムは、その他の電源状態(スタンバイおよび |
| 15 Min         | サスペンド)に影響されません。        |

パワーマネージメント à モデムウェイクアップ

| Modem Wake Up | 。<br>このオプションを使って、モデムウェイクアッ |
|---------------|----------------------------|
| Enabled       | プ機能を利用可能または利用不可にすることが      |
| Disabled      | できます。                      |

パワーマネージメント à LANウェイクアップ

| LAN Wake Up | このオプションを使って、LANウェイクアップ |
|-------------|------------------------|
| Enabled     | 機能を利用可能または利用不可にすることがで  |
| Disabled    | きます。                   |

パワーマネージメント à ACパワーロスリカバリ

| AC PWR Loss     | このアイテムを"Enabled"にセットすると、電源 |
|-----------------|----------------------------|
| <u>Recovery</u> | を再度ONにしたときにシステムのもとの状態(     |
| Enabled         | 電源ON/電源OFF)に戻します。LANまたはWAN |
| Disabled        | 上のサーバでこの機能を使って、電源トラブル      |
|                 | によってネットワークからはずれることを防ぐ      |
|                 | ことができます。                   |

パワーマネージメント à サスペンドモードオプション

| Option訳することができます。"Power On Suspend"PowerOn Suspend、従来のグリーンPCサスペンドモードで、<br>、従来のグリーンPCサスペンドモードで、<br>CPUクロックは停止し、その他すべてのデバスはシャットオフされます。モデム,キーボ<br>ド/マウスからのアクティビティを管理し、シ<br>テムがフルパワーに戻るためには、電源が供い<br>され続ける必要があります。IRQ信号またはい<br>を管理して、システムアクティビティが判断<br>れます。"Suspend to Hard Drive"は、システ、<br>状態,メモリおよび画面イメージをハードデスク・ドライブに保管し、電源を完全にOFF<br>します。電源を再度ONにすると、システム<br>数秒でもとの状態に戻ります。もとの状態に<br>る時間は、メモリサイズにより異なります。<br>AOZVHDDユーティリティを使って、ディススペースを予約する必要があります。 |
|----------------------------------------------------------------------------------------------------|
|----------------------------------------------------------------------------------------------------|

パワーマネージメント à デューティサイクルの減少

| Throttle Duty | ドーズ/スタンバイ状態でのクロック減少とは、          |
|---------------|---------------------------------|
| <u>Cycle</u>  | │ 特定時間内のCPUクロックカウント(周波数では       |
| 12.5 %        | ありません)がこのパラメータに指定された率に          |
| 25.0 %        | 減少されることを意味します。実際には、時間           |
| 37.5 %        | /CPUクロックは変更されません。たとえば、シ         |
| 50.0 %        | ステムがドーズ/サスペンドに切り替わったとき          |
| 62.5 %        | 、66MHz CPUクロックは同じ30nsクロック期      |
| 75.0 %        | 間のままです。チップセットは、クロック停止           |
| 87.5 %        | 信号を定期的に出して、CPUがクロックジェネ          |
|               | レータからのクロックを受け入れないようにし           |
|               | ます。フルパワーでは、CPUは66Mカウント/秒        |
|               | を受けることができます。"Slow Clock Ratio"が |
|               | "50%"にセットされると、CPUは33Mクロック       |
|               | カウント/秒だけを受けます。これは、CPUスピ         |
|               | ードおよびCPUパワーを効果的に減少します。          |

パワーマネージメント à VGAアクティブ管理

| VGA Active<br>Monitor | パワーダウン状態への切り替えのためのVGAア<br>クティビティの判断を利用可能または利用不可 |
|-----------------------|-------------------------------------------------|
| Enabled               | にすることができます。                                     |
| Disabled              |                                                 |

パワーマネージメント à パワーボタンオーバーライド

| Power Button    | これは、ACPIの仕様で、ハードウェアにサポー    |
|-----------------|----------------------------|
| <u>Override</u> | トされています。"Enabled"にセットすると、前 |
| Enabled         | 面パネルの電源スイッチを電源ONおよびサス      |
| Disabled        | ペンドON/OFFを制御するために使用すること    |
|                 | ができます。電源スイッチを起動中に4秒以下      |
|                 | 押すと、システムはサスペンドモードに切り替      |
|                 | わります。電源スイッチを4秒以上押すと、シ      |
|                 | ステムの電源はOFFになります。デフォルト設     |
|                 | 定は"Disabled"で、電源スイッチは電源の   |
|                 | ON/OFFのためにのみ使用され、4秒押す必要は   |
|                 | なく、サスペンドモードに切り替わりません。      |

パワーマネージメント à RTCウェイクアップタイマ

| RTC Wake Up<br>Timer | このオプションを使って、RTCウェイクアップ<br>機能を利用可能または利用不可にすることがで |
|----------------------|-------------------------------------------------|
| Enabled              | きます。                                            |
| Disabled             |                                                 |

パワーマネージメント à ウェイクアップ日(月)

| WakeUp Date (of | このアイテムは、"RTC Wake Up Timer"オプシ |
|-----------------|--------------------------------|
| <u>Month)</u>   | ョンを"Enabled"にセットしたときに表示されま     |
| 0               | す。ここにシステムを標準モードに戻したい日          |
| 1               | 付を指定することができます。たとえば、"15"        |
|                 | にセットすると、システムは各月15日に標準モ         |
| 31              | ードに戻ります。                       |

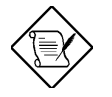

'●●Fこのアイテムを "0"にセットすると、シス テムは毎日 "WakeUp Time"に指定された時刻 に標準モードに戻ります。

パワーマネージメント à ウェイクアップ時刻 (時:分:秒)

| WakeUp Time       | このアイテムは、"RTC Wake Up Timer"オプシ |
|-------------------|--------------------------------|
| <u>(hh:mm:ss)</u> | ョンを"Enabled"にセットしたときに表示されま     |
| hh:mm:ss          | す。ここにシステムを標準モードに戻したい時          |
|                   | 刻を指定することができます。                 |

パワーマネージメント à IRQ 8クロックイベント

| IRQ 8 Clock  | パワーダウン状態への切り替えのためのIRQ8            |
|--------------|-----------------------------------|
| <u>Event</u> | (RTC)イベントの判断を利用可能または利用不           |
| Enabled      | 可にすることができます。OS2には、定期的な            |
| Disabled     | IRQ8 (RTC)割り込みがあり、IRQ8を"Disabled" |
|              | にセットしないとOS/2がドーズ/スタンバイ/サ          |
|              | スペンドモードに切り替われないことがありま             |
|              | す。                                |

パワーマネージメント à IRQ [3-7,9-15],NMI

| <u>IRQ [3-7,9-</u><br>15],NMI | パワーダウン状態への切り替えのためのIRQ3-<br>7, IRQ9-15またはNMI割り込みイベントの判断 |
|-------------------------------|--------------------------------------------------------|
| Enabled                       | を利用可能または利用不可にすることができま                                  |
| Disabled                      | す。                                                     |

| パワーマネージメント                           | - à プライマリIDE 0                                                                                                    |
|--------------------------------------|----------------------------------------------------------------------------------------------------|
| パワーマネージメント                           | - à プライマリIDE 1                                                                                                    |
| パワーマネージメント                           | - à セカンダリIDE 0                                                                                                    |
| パワーマネージメント                           | - à セカンダリIDE 1                                                                                                    |
| パワーマネージメント                           | - à フロッピーディスク                                                                                                    |
| パワーマネージメント                           | - à シリアルポート                                                                                                    |
| パワーマネージメント                           | - à パラレルポート                                                                                                    |
| Primary IDE 0<br>Enabled<br>Disabled | これらのアイテムを使って、パワーダウン状態<br>への切り替えのためのIDE,フロッピーディスク<br>、シリアルポートまたはパラレルポートアクテ<br>ィビティの判断を利用可能または利用不可にす<br>ることができます。実際には、I/Oポートに対す<br>る読み取り/書き込みを判断します。 |

### 3.6 PNP/PCIコンフィグレーションセットアップ

"PNP/PCI Configuration Setup"パラメータを使って、ISAおよびPCIデ バイスを設定することができます。メインメニューから"PNP/PCI Configuration Setup"を選択すると、次の画面が表示されます。

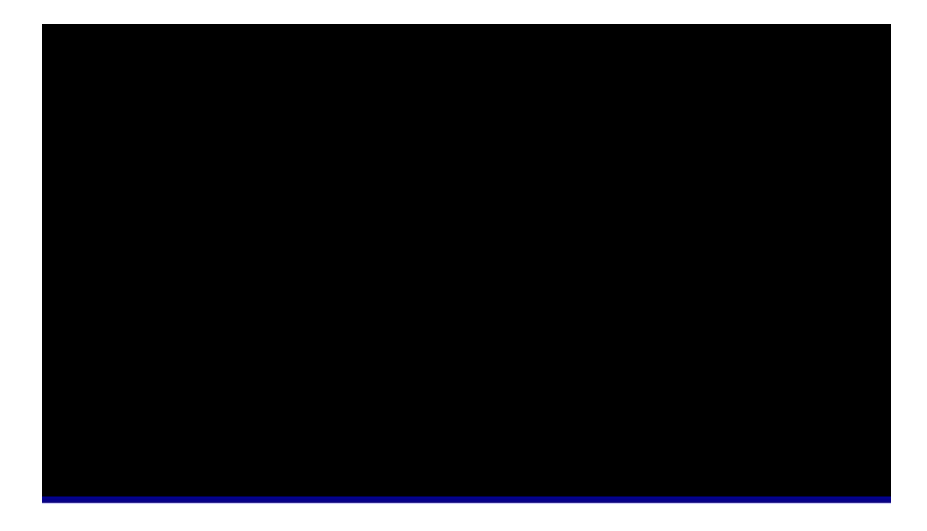

| PnP OS Installed | 通常、PnPリソースはPOSTの最中にBIOSに割   |
|------------------|-----------------------------|
| Yes              | リ当てられます。Windows 95などのPnPオペレ |
| No               | ーティング・システムを使用している場合は、       |
|                  | このアイテムを"Yes"にセットしてBIOSが起動   |
|                  | に必要なリソースだけ(VGA/IDEまたはSCSI)を |
|                  | 設定するようにしてください。残りのシステム       |
|                  | リソースは、PnPオペレーティング・システム      |
|                  | に割り当てられます。                  |

PNP/PCIコンフィグレーション à リソース制御

| Resources<br>Controlled by | このオプションを"Manual"にセットすると、<br>ISAおよびPCIデバイスにIRQおよびDMAを一つ |
|----------------------------|--------------------------------------------------------|
| Auto                       | ずつ割り当てることができます。"Auto"にセッ                               |
| Manual                     | トすると、自動設定機能が利用可能になります                                  |
|                            | 0                                                      |

PNP/PCIコンフィグレーション à コンフィグレーションデータのリ セット

| <u>Reset</u>  | IRQを割り当てた後やシステムを設定した後に     |
|---------------|----------------------------|
| Configuration | ┃<br>衝突が発生したら、この機能を利用可能にして |
| <u>Data</u>   | 、システムが設定を自動的にリセットしてIRQ     |
| Enabled       | DMAおよびI/Oアドレスを再割り当てするよう    |
| Disabled      | にしてください。                   |

PNP/PCIコンフィグレーション à IRQ3 (シリアルポート2) PNP/PCIコンフィグレーション à IRQ4 (シリアルポート1) PNP/PCIコンフィグレーション à IRQ5 (ネットワーク/サウンドまた はその他) PNP/PCIコンフィグレーション à IRQ7 (プリンタまたはその他) PNP/PCIコンフィグレーション à IRQ9 (ビデオまたはその他) PNP/PCIコンフィグレーション à IRQ10 (SCSIまたはその他) PNP/PCIコンフィグレーション à IRQ11 (SCSIまたはその他) PNP/PCIコンフィグレーション à IRQ12 (PS/2マウス) PNP/PCIコンフィグレーション à IRQ14 (IDE1) PNP/PCIコンフィグレーション à IRQ15 (IDE2)

| IRQ 3<br>Legacy ISA I<br>PCI/ISA PnP I<br>E | お使いのISAカードがPnP互換でなく、特殊な<br>IRQを要求する場合は、選択したIRQを"Legacy<br>ISA"にセットしてください。この設定は、PnP<br>BIOSがレガシーISAカード用に選択したIRQを<br>予約するようにします。デフォルト設定は<br>"PCI/ISA PnP"です。PCIカードは常にPnP互換<br>です(古いPCI IDEカード以外)。 |
|---------------------------------------------|----------------------------------------------------------------------------------------------------|
|                                             |                                                                                                    |

 PNP/PCIコンフィグレーション à DMA 0

 PNP/PCIコンフィグレーション à DMA 1

 PNP/PCIコンフィグレーション à DMA 3

 PNP/PCIコンフィグレーション à DMA 5

 PNP/PCIコンフィグレーション à DMA 6

 PNP/PCIコンフィグレーション à DMA 7

| DMA 0       | お使いのISAカードがPnP互換でなく、特殊なDMAチ      |
|-------------|----------------------------------|
| Legacy ISA  | ャネルを要求する場合は、選択したDMAチャネルを         |
| PCI/ISA PnP | "Legacy ISA"にセットしてください。この設定は、    |
|             | PnP BIOSがレガシーISAカード用に選択したDMAチ    |
|             | ャネルを予約するようにします。デフォルト設定は          |
|             | "PCI/ISA PnP"です。PCIカードはDMAチャネルを必 |
|             | 要としません。                          |

**PNP/PCI** בידער לער<br/>יbו DE ו<br/>  $\mathsf{IRQ}$ 

| PCI IDE IRQ Map | 古いPCI IDE拡張カードによっては、完全な     |
|-----------------|-----------------------------|
| <u>To</u>       | PnP互換でないものがあります。これらのカー      |
| ISA             | ドは、BIOSが適切にPnPリソースを設定できる    |
| PCI-Slot1       | ように、使用中のスロットの指定を要求します       |
| PCI-Slot2       | 。この機能により、お使いのどのPCI IDE拡張    |
| PCI-Slot3       | カードにでもPCIスロットを選択することがで      |
| PCI-Slot4       | きます。このアイテムを"Auto"にセットすると    |
| PCI-Auto        | │、BIOSはPCI IDEカードを自動的に設定します |
|                 | 0                           |

# PNP/PCIコンフィグレーション à プライマリIDE INT# PNP/PCIコンフィグレーション à セカンダリIDE INT#

| Primary IDE INT# | "PCI IDE IRQ Map To"と一緒に利用するこれら |
|------------------|---------------------------------|
| A                | のサブアイテムを使って、PCI IDE拡張カード(       |
| В                | オンボードIDEではありません)のプライマリま         |
| С                | たはセカンダリチャネルのIRQを指定すること          |
| D                | ができます。次の表に説明されているように、           |
|                  | 各PCIスロットには4つのPCI割り込みが割り当        |
|                  | てられます。"PCI IDE IRQ Map To"にスロット |
|                  | を指定し、ここにPCI割り込み(INT)をセットし       |
|                  | てください。                          |

| <b>PCI</b> スロット | ロケーション1<br>(ピン <b>A6)</b> | ロケーション2<br>(ピンB7) | ロケーション3<br>(ピンA7) | ロケーション4<br>(ピンB8) |
|-----------------|---------------------------|-------------------|-------------------|-------------------|
| Slot 1          | INTA                      | INTB              | INTC              | INTD              |
| Slot 2          | INTB                      | INTC              | INTD              | INTA              |
| Slot 3          | INTC                      | INTD              | INTA              | INTB              |
| Slot 4          | INTD                      | INTA              | INTB              | INTC              |
| Slot 5 (あれば)    | INTD                      | INTA              | INTB              | INTC              |

PNP/PCIコンフィグレーション à オンボードSCSI BIOS

| Onboard SCSI<br>BIOS | このアイテムを"Disabled"にセットすると、オ<br>ンボードSCSI BIOSはPOSTの間にロードされ          |
|----------------------|-------------------------------------------------------------------|
| Disabled             | ないので、システムの起動を速くすることがで                                             |
| Enabled              | きます。しかし、SCSI BIOSで設定を変更した<br>りDOSでSCSIデバイスにアクセスしたりする<br>ことはできません。 |

PNP/PCIコンフィグレーション à 使用されるMEM基本アドレス

| Used MEM base | "Used MEM Length"と一緒に利用するこのアイテム |
|---------------|---------------------------------|
| <u>addr</u>   | を使って、ノンPnP互換ISAカードにメモリスペース      |
| N/A           | をセットすることができます。このアイテムは、予         |
| C800          | 約メモリスペースの始めを指定します。メモリサイ         |
| CC00          | スは、"Used MEM Length"に指定します。<br> |
| D000          |                                 |
| D400          |                                 |
| D800          |                                 |
| DC00          |                                 |

PNP/PCIコンフィグレーション à 使用されるMEM長さ

| <u>Used MEM</u><br>Length | お使いのISAカードがPnP互換でなく、特殊な<br>メモリスペースを要求する場合は、メモリスペ |
|---------------------------|--------------------------------------------------|
| 8K                        | ースをこのパラメータに指定してPnP BIOSが                         |
| 16K                       | そのメモリスペースをレガシーISAカード用に                           |
| 32K                       | 予約するようにしてください。                                   |
| 64K                       |                                                  |

PNP/PCIコンフィグレーション à PCIスロット1 IRQ (右) PNP/PCIコンフィグレーション à PCIスロット2 IRQ PNP/PCIコンフィグレーション à PCIスロット3 IRQ PNP/PCIコンフィグレーション à PCIスロット4 IRQ (左)

| PCI Slot1 IRQ | このアイテムは、各PCIスロットの拡張カード   |
|---------------|--------------------------|
| 3             | にIRQを一つずつ割り当てられるように予約さ   |
| 4             | れています。"Auto"を選択すると、システムは |
| 5             | 利用可能な値をデバイスに割り当てます。      |
| 7             | PnP仕様との完全な互換性のため、デフォルト   |
| 9             | 設定である"Auto"を選択することをお勧めしま |
| 10            | す。                       |
| 11            |                          |
| 12            |                          |
| 14            |                          |
| 15            |                          |
| Auto          |                          |

#### 3.7 セットアップデフォルトのロード

"Load Setup Defaults"パラメータを使って、システムにとって最適な 設定であるデフォルト設定をロードすることができます。デフォルト 設定は、ターボ設定よりも安定しています。大きいメモリサイズを使 っていて、拡張カードを完全にロードしている場合(たとえば、PCIお よびISAスロットに取り付けられた両面8MB DIMM x4およびSCSI plus ネットワークカードを使用するファイルサーバ)は、デフォルト設定を 使うことをお勧めします。

デフォルト設定は、このマザーボード用の最も遅い設定ではありません。不安定な問題を確認するには、"BIOS Features Setup"および "Chipset Features Setup"のパラメータを最も遅くて安全な設定に一つ ずつセットしてください。

### 3.8 ターボデフォルトのロード

"Load Turbo Defaults"オプションは、デフォルト設定よりも良いパフ ォーマンスを提供します。ターボ設定は、このマザーボードの最適な 設定ではありませんが、これらの値は特に拡張カードのローディング およびメモリサイズが小さい場合(たとえば、VGA/サウンドカード1枚 およびDIMMが2枚だけのシステム)、AOpen RDおよびQA局に信頼で きる設定として認められています。

最高のシステムパフォーマンスを得るためには、"Chipset Features Setup"の パラメータを一つずつセットしてください。チップセットセットアップメニュ ーの各アイテムについて精通している必要があります。チップセットおよ びアプリケーションによって、ターボ設定とデフォルト設定のパフォ ーマンスの差は、3%から10%くらいです。

## 3.9 総合周辺装置

メインメニューから"Integrated Peripherals"を選択すると、次の画面が 表示されます。このオプションを使って、I/O機能を設定することがで きます。

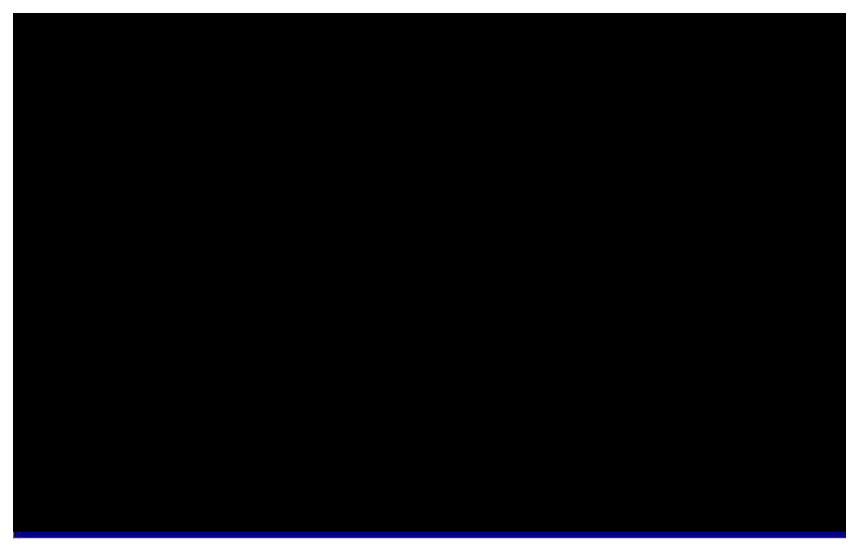

総合周辺装置 à IDE HDDブロックモード

| IDE HDD Block | この機能を使って、複数セクタでの転送を可能  |
|---------------|------------------------|
| <u>Mode</u>   | にし、各セクタの割り込み扱い時間をなくして  |
| Enabled       | ディスクの処理能力を高めることができます。  |
| Disabled      | 古いデザイン以外の大部分のIDEドライブは、 |
|               | この機能をサポートします。          |
総合周辺装置 à IDEプラリマリマスタUDMA 総合周辺装置 à IDEプラリマリスレープUDMA 総合周辺装置 à IDEセカンダリマスタUDMA 総合周辺装置 à IDEセカンダリスレープUDMA

| IDE Primary<br>Master UDMA | このアイテムを使って、プライマリIDEコネク<br>タに接続されているハードディスク・ドライブ |
|----------------------------|-------------------------------------------------|
| Auto                       | がサポートしているウルトラDMA/33モードを                         |
| Disabled                   | セットすることができます。                                   |

総合周辺装置 à オンチッププラリマリPCI IDE 総合周辺装置 à オンチップセカンダリPCI IDE

| <u>On-Chip Primary</u><br>PCI IDE | このパラメータを使って、プライマリIDEコネ<br>クタに接続されているIDEデバイスを利用可能 |
|-----------------------------------|--------------------------------------------------|
| Enabled                           | または利用不可にすることができます。                               |
| Disabled                          |                                                  |

総合周辺装置 à USBレガシーサポート

| USB Legacy | このアイテムを使って、オンボードBIOS内の |
|------------|------------------------|
| Support    | USBキーボードドライバを利用可能または利用 |
| Enabled    | 不可にすることができます。キーボードドライ  |
| Disabled   | バは、レガシーキーボードコマンドをシミュレ  |
|            | ートし、オペレーティング・システムにUSBド |
|            | ライバがないときに、POSTの最中や起動後に |
|            | USBキーボードが使えるようにすることができ |
|            | ます。                    |
|            |                        |

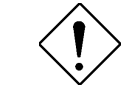

<sup>•</sup>•^Ó•赵SBドライバおよび USBレガシーキ ーボードを同時に使用することができます。 オペレーティング・システムにUSBドライバ があるときは、 "USB Legacy Support"を "Disabled"にセットしてください。

総合周辺装置 à USB IRQリリース

| USB IRQ<br>Released | デフォルトでは、USBデバイスはPCIスロット4<br>と同じPCI INTD#を使用します。PCIカードを                         |
|---------------------|--------------------------------------------------------------------------------|
| Yes<br>No           | スロット4に取り付けてINTD#を使用する必要が<br>ある場合は、このアイテムを"Yes"にセットして<br>ください。USBデバイスは、利用不可になりま |
|                     | 9.                                                                             |

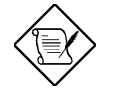

'・・F通常、PCI VGAは PCI割り込みを必要 としないので、PCI VGAをスロット4に取り 付けることができます。

総合周辺装置 à オンボードFDCコントローラ

| Onboard FDC       | このパラメータを"Enabled"にセットすると、フ |
|-------------------|----------------------------|
| <u>Controller</u> | ロッピーディスク・ドライブを別のコントロー      |
| Enabled           | ラカードではなくオンボードのフロッピーディ      |
| Disabled          | スク・コントローラに接続することができます      |
|                   | 。別のコントローラカードを使用する場合は、      |
|                   | "Disabled"にセットしてください。      |

総合周辺装置 à オンボードシリアルポート1 総合周辺装置 à オンボードシリアルポート2

| Onboard Serial Port<br>1<br>Auto<br>3F8/IRQ4 | このアイテムを使って、オンボードシリアルポ<br>ートにアドレスおよび割り込みを割り当てるこ<br>とができます。デフォルト設定は"Auto"です。 |
|----------------------------------------------|----------------------------------------------------------------------------|
| 2F8/IRQ3                                     |                                                                            |
| 3E8/IRQ4                                     |                                                                            |
| 2E8/IRQ3                                     |                                                                            |
| Disabled                                     |                                                                            |
|                                              |                                                                            |

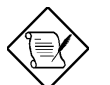

'・・Fネットワークカードを使っている場合は、割 り込み値が衝突しないように注意してください。

### 総合周辺装置 à オンボードパラレルポート

| Onboard Parallel | このアイテムは、オンボードパラレルポートの |
|------------------|-----------------------|
| <u>Port</u>      | アドレスおよび割り込みを制御します。    |
| 3BC/IRQ7         |                       |
| 378/IRQ7         |                       |
| 278/IRQ5         |                       |
| Disabled         |                       |

'••Fパラレルポート付きの *I/Oカードを使っ* ている場合は、アドレスおよび *IRQが*衝突 しないように注意してください。

総合周辺装置 à パラレルポートモード

| Parallel Port Mode | このアイテムを使って、パラレルポートモード                                                                                                    |
|--------------------|----------------------------------------------------------------------------------------------------|
| SPP                | をセットすることができます。モードオプショ                                                                                                    |
| EPP                | ンは、"SPP (Standard and Bidirection Parallel                                                                                                    |
| ECP                | Port)", "EPP (Enhanced Parallel Port)"および                                                                                                    |
| ECP + EPP          | <ul> <li>"ECP (Extended Parallel Port)"です。SPPは、</li> <li>IBM ATおよびPS/2互換モードです。EPPは、</li> <li>ラッチなしでパラレルポートに対して直接書き</li> <li>込み/読み取りを行ってパラレルポートを改善し</li> <li>ます。ECPは、DMAおよびRLE (Run Length Encoded)圧縮および圧縮解除をサポートします。</li> </ul> |

総合周辺装置 à オンボード赤外線通信コントローラ

| Onboard IR<br>Controller | オンボードのワイヤレス赤外線通信コントロー<br>ラを利用可能または利用不可にすることができ |
|--------------------------|------------------------------------------------|
| Enable                   | ます。                                            |
| Disable                  |                                                |

総合周辺装置 à 赤外線通信アドレス選択

| IR Address<br>Selection | このアイテムを使って、赤外線通信コントロー<br>ラのアドレスを選択することができます。 |
|-------------------------|----------------------------------------------|
| 2E0H                    |                                              |
| 2E8H                    |                                              |
| 2F8H                    |                                              |
| 3E0H                    |                                              |
| 3E8H                    |                                              |
| 3F8H                    |                                              |
|                         |                                              |

総合周辺装置 à 赤外線通信モード

| IR Mode | このアイテムを使って、オンボードのワイヤレ                                                                      |
|---------|--------------------------------------------------------------------------------------------|
| ASKIR   | ス赤外線通信コントローラのモードを選択する                                                                      |
| IrDA    | ことができます。IrDA標準は、HPSIRおよびFIR<br>の両方を含みます。Windows 95のドライバは、<br>チップに合わせて適切なモードに自動的に変更<br>します。 |

- ASKIR IrDAコネクタを使って赤外線通信モジュールを取り付け た場合は、この設定を選択してください(「2.3 コネクタ」を参照)
   。このASKIR設定により、赤外線通信シリアル通信は最大ボーレ ートの56Kボーで行われます。
- HPSIR IrDAコネクタを使って赤外線通信モジュールを取り付け た場合は、この設定を選択してください(「2.3 コネクタ」を参照)
   。HPSIR設定により、赤外線通信シリアル通信は最大ボーレートの115Kボーで行われます。

FIR - IrDAコネクタを使って赤外線通信モジュールを取り付けた場合は、この設定を選択してください(「2.3 コネクタ」を参照)。このFIR(高速IR)設定により、赤外線通信シリアル通信は最大ボーレートの4Mボーで行われます。

総合周辺装置 à 赤外線通信IRQ選択

| │ このアイテムを使って、赤外線通信ポートの |
|------------------------|
| IRQを選択することができます。       |
|                        |
|                        |
|                        |
|                        |

'・・Fネットワークカードを使っている場合は、割り込み値が衝突しないように注意してください。

### 3.10 パスワード設定

パスワードを使って、システムへの不正アクセスを防ぐことができま す。パスワードをセットすると、起動時またはセットアッププログラ ムに不正アクセスするときに、正確なパスワードを入力する必要があ ります。

以下の手順に従って、パスワードをセットしてください。

- 要求されたら、パスワードを入力してください。最高8文字のパ スワードをセットできます。文字を入力すると、パスワード画面 ボックスに\*マークが表示されます。
- 2. パスワードを入力したら、<Enter>キーを押してください。
- 要求されたら、パスワードをもう1度入力し、<Enter>キーを押し て新しいパスワードを確認してください。パスワードをセットす ると、画面は自動的にメイン画面に戻ります。

パスワードを取り消すには、パスワードの入力を要求されたときに <Enter>キーを押してください。パスワードが取り消されたことを示す メッセージが表示されます。

### 3.11 IDE HDD自動判断

IDEハードディスク・ドライブを使用している場合は、この機能を使って自動的にパラメータを判断して"Standard CMOS Setup"をセットすることができます。

この機能は、IDEハードディスク・ドライブのパラメータを1セットだ け判断します。IDEドライブによっては、複数のパラメータセットを 使うことができます。ハードディスク・ドライブが判断されたものと 異なるパラメータでフォーマットされている場合は、パラメータを一 つずつ入力する必要があります。パラメータがフォーマットに使われ たものと一致しない場合は、ディスク上の情報にアクセスすることは できません。自動判断されたパラメータがお使いのドライブのものと 一致しない場合は、無視してください。"N"と入力して値を拒否し、 "Standard CMOS Setup"から正確なパラメータを一つずつ入力してく ださい。

### 3.12 セットアップの保管と終了

この機能は、セットアップを終了する前にすべてのCMOS値を自動的に保管します。

### 3.13 EEPROMデフォルトのロード

"Load Setup Default"および "Load Turbo Default"以外にも、このアイ テムを使って設定をEEPROMに保管し、再ロードすることができます

### **3.14 EEPROM**デフォルトの保管

このアイテムを使って設定をEEPROMに保管することができます。 CMOSのデータが消滅したりもとの設定を忘れたりしたときに、"Load EEPROM Default "を使って再ロードすることができます。

### 3.15 保管しないで終了

この機能は、CMOS値変更を保管せずにセットアップを終了します。 新しい設定を保管したい場合は、この機能を使用しないでください。

### 3.16 BIOSフラッシュユーティリティ

BIOSフラッシュユーティリティを使って、システムBIOSを更新する ことができます。AOpenフラッシュユーティリティを入手してBIOSフ ァイルを更新するには、弊社の販売代理店にご連絡くださるか、また は弊社のホームページ(http://www.aopen.com.tw)にアクセスしてくだ さい。正確なBIOSをご用意ください。通常、BIOSファイル名は、 AP5TR110.BINなどとなっており、モデルAP5T BIOS改訂1.10を示し ます。

検査ユーティリティCHECKSUM.EXEおよびAOpenフラッシュユーティリティAOFLASH.EXEの2つの便利なプログラムがあります。以下の 手順に従って、BIOSを更新してください。

[CHECKSUM.EXE]

このユーティリティを使って、BIOSが正しくダウンロードされたかど うかを検査することができます。

1. 実行してください。

C:> CHECKSUM Biosfile.bin

Biosfile.binは、BIOSコードのファイル名です。

- 2. ユーティリティは、"Checksum is ssss"と表示します。
- "ssss"をWebまたはBBSにあるもとの検査合計と比較してください。 異なる場合は、操作を続けずにもう1度BIOSをダウンロードして ください。

[AOFLASH.EXE]

このユーティリティを使って、マザーボードモデル, BIOSバージョ ンおよびスーパ/ウルトラIOチップモデルをチェックすることができ ます。マザーボードおよびIOチップ用の正しいBIOSファイルを確認 します。このユーティリティは、フラッシュの後もとのBIOSを完全 に交換します。

- 1. メモリハンドラー(HIMEM, EMM386, QEMM386など)またはデバイ スドライバをロードせずに、フロッピーディスクからシステムを起 動してください。
- 2. 実行してください。

A:> AOFLASH Biosfile.bin

Biosfile.binは、BIOSコードのファイル名です。

- 新しいBIOSコードをロードした後、ユーティリティはもとのBIOS コードをハードディスクまたはフロッピーディスクに保管するよう に要求します。"Y"を押して、"BIOS.OLD"として保管してください。
- 4. 古いBIOSが保管されたら、"Y"を押してBIOSを交換してください。
- 5. フラッシュしている間、電源をOFFにしないでください。
- フラッシュの後、電源をOFFにしてシステムを再起動してください。
- 7. POSTの間に<DEL>キーを押して、BIOSセットアップにアクセス してください。
- 8. BIOSセットアップデフォルトを再ロードし、その他のアイテムを もとのように再設定してください。

9. 保管して終了してください。

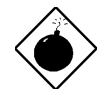

CEx••列ラッシュしている間、電源をOFFにしないでください。BIOSプログラミングに失敗すると、システムは再起動せず、BIOSチップを交換する必要があります。

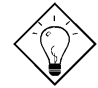

fqf"f更00手順で、もとのBIOS "BIOS.OLD" を再ロードすることもできます。

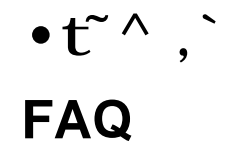

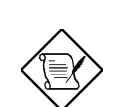

FAQは、予告なしに更新されることがあります。 必要な情報がここにない場合は、弊社のホームペ ージ(http://www.aopen.com.tw)にアクセスし、 FAQ情報をチェックしてください。

- Q: マザーボードのBIOSバージョンは、どのように分かりますか?
- A: AOpenマザーボードのBIOSバージョンは、POST(パワーオンセルフテスト) 画面の左上に表示されます。通常、Rで始まり、モデル名と日付の間に表示 されます。たとえば:

AP53/AX53 <u>R3.80</u> Oct.22.1996

— BIOS revision

Q: マザーボードのモデル名と改訂は、どのようにPCBから分かりますか?

A: AOpenマザーボードの改訂は、PCBにREV:X.Xのように表示されます。通常 、これはAopenロゴおよびマザーボードのモデル名の下に表示されます。た とえば、"AX6L REV:1.2"は次のようにPCBに表示されます。

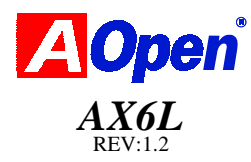

#### Q: MMXとは何ですか?

A: MMXは、新しいIntel Pentium PP/MT (P55C)およびPentium II (Klamath) CPU の新しいシングルライン複数命令テクノロジーです。AMD K6およびCyrix M2もMMXをサポートします。MMX命令は、3Dビデオ、3Dサウンド、ビデオ 会議などのマルチメディア・アプリケーションで特に有効です。アプリケー ションがこれらの命令を使うと、パフォーマンスを改善することができます 。すべてのAOpenマザーボードは、最低でも2つの電源を装備し、MMXをサ ポートします。MMX CPU用の特殊なチップセットは必要ありません。

#### Q: Pentium II (Klamath)の改善されたところはどこですか?

- A: 以下、新しい世代のCPUを比較します。
  - DRAM:64MBEDOまたはSDRAM
  - HDD : Quantum Fireball 1280AT
  - VGA : Matrox Millennium VGA, 4MB, 1024x768 24ビット, 85Hz.
  - OS : Windows 95 4.00.950

| CPU            | マザーボード    | チップセット      | Winstone97<br>Business | Winstone97<br>High-End |
|----------------|-----------|-------------|------------------------|------------------------|
| PP/MT-200      | AP5T/AX5T | Intel 430TX | 48.3                   | 21.9                   |
| PP/MT-233      | AP5T/AX5T | Intel 430TX | 50.5                   | 23.6                   |
| Pentium II 200 | AX6F      | Intel 440FX | 45.3                   | 24.1                   |
| Pentium II 233 | AX6F      | Intel 440FX | 48.4                   | 26.5                   |
| Pentium II 266 | AX6F      | Intel 440FX | 50.8                   | 28.2                   |
| Pentium II 266 | AX6L      | Intel 440LX | 54.5                   | 30.8                   |

Business Winstone97では、Klamath-233はPP/MT-233より良くありませんが

、High-End Winstone97では大きな改善があります。これは、Klamathのフロ ーティングポイントパフォーマンスが大変優れていて、グラフィック操作に 適しているためと言えそうです。

#### Q: USB (Universal Serial Bus)とは何ですか?

A: USBは、キーボード、マウス、ジョイスティック、スキャナ、プリンタおよび モデム/ISDNなどの低速/中速(10メガビット/秒)周辺装置をカスケードできる 新しい4ピンシリアル周辺装置バスです。USBは、従来のシステムの背面パネ ルからの複雑なケーブルを解消します。

USBデバイスをサポートするには、USBドライバが必要です。すべての Aopenマザーボードは、USBを標準サポートしますが、最新のBIOSをAOpen webサイト(http://www.aopen.com.tw)から入手することができます。弊社の

最新BIOSは、USBキーボードがATまたはPS/2キーボードとして動作できる ようにシミュレートし、お使いのオペレーティング・システムにドライバが なくてもUSBキーボードを使用できるようにする、レガシーモードと呼ばれ るキーボードドライバを含んでいます。その他のUSBデバイス用には、デバ イスの販売店またはWindows 95などのオペレーティング・システムからドラ イバを入手することができます。オペレーティング・システムに別のドライ バがある場合は、BIOS "Chipset Setup"の"USB Legacy Support"をOFFにし てください。

#### Q: FCC DoC (Declaration of Conformity)とは何ですか?

A: DoCは、FCC制約の新しい認可標準です。この新しい標準により、システム ケースを保護せずに、マザーボードなどのDIYコンポーネントにDoCラベル を適用することができます。DoC用にマザーボードをテストするには、シス テムケースをはずして規則47 CFR 15.31でテストしてください。マザーボー ドのDoCテストは、従来のFCCテストよりも難しいので、マザーボードが DoCテストに受かった場合、非常に低いEMI放射であることを示し、どんな システムケースでも(紙のケースでも)使用できます。次は、DoCラベルの例 です。

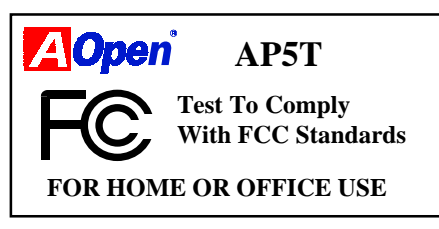

- Q: バスマスタIDE (DMAモード)とは何ですか?
- A: 従来のPIO (Programmable I/O) IDEは、CPUが機械的イベントの待ちを含む IDEアクセスのすべてのアクティビティを命令することを要求しました。 CPUの仕事を減らすため、バスマスタIDEデバイスはCPUなしでメモリに対 するデータ転送を行い、データがメモリとIDEデバイス間を転送されている 間CPUが他の操作を行えるようにします。バスマスタIDEモードをサポート するには、バスマスタIDEドライバおよびバスマスタIDEハードディスク・ド ライブが必要です。これは、IDEデバイス接続のマスタ/スレーブモードとは 異なります。詳細は、「2.3 コネクタ」を参照してください。

- Q: ウルトラDMA/33とは何ですか?
- A: これは、IDEハードディスク・ドライブのデータ転送率を改善する新しい仕様です。IDEコマンド信号の上昇エッジのみを使ってデータを転送する従来のPIOモードとは異なり、DMA/33は上昇エッジおよび下降エッジの両方を使います。従って、データ転送率はPIOモード4またはDMAモード2の2倍になります(16.6MB/秒 x2 = 33MB/秒)。

次の表は、IDE PIOおよびDMAモードの転送率を説明します。IDEバスは16 ビットで、各転送が2バイトであることを示します。

| モード        | クロック<br>/33MHz<br>PCI | クロック<br>カウント | サイクル<br>時間 | データ転送率                              |
|------------|-----------------------|--------------|------------|-------------------------------------|
| PIO mode 0 | 30ns                  | 20           | 600ns      | $(1/600ns) \times 2byte = 3.3MB/s$  |
| PIO mode 1 | 30ns                  | 13           | 383ns      | $(1/383ns) \times 2byte = 5.2MB/s$  |
| PIO mode 2 | 30ns                  | 8            | 240ns      | $(1/240ns) \times 2byte = 8.3MB/s$  |
| PIO mode 3 | 30ns                  | 6            | 180ns      | $(1/180ns) \times 2byte = 11.1MB/s$ |
| PIO mode 4 | 30ns                  | 4            | 120ns      | (1/120ns) x 2byte = 16.6MB/s        |
| DMA mode 0 | 30ns                  | 16           | 480ns      | $(1/480ns) \times 2byte = 4.16MB/s$ |
| DMA mode 1 | 30ns                  | 5            | 150ns      | $(1/150ns) \times 2byte = 13.3MB/s$ |
| DMA mode 2 | 30ns                  | 4            | 120ns      | (1/120ns) x 2byte = 16.6MB/s        |
| DMA/33     | 30ns                  | 4            | 120ns      | (1/120ns) x 2byte x2 = 33MB/s       |

- Q: ACPI (Advanced Configuration & Power Interface)およびOnNowとは何で すか?
- A: ACPIは、1997 (PC97)の新しい電源管理仕様です。BIOSを通さずにオペレー ティング・システムの電源管理を完全に制御して電源をより多く節約します 。これにより、チップセットまたはスーパI/Oチップは、Win97などのオペレ ーティング・システムに標準レジスタインタフェースを提供し、オペレーテ ィング・システムがシャットダウンしたりチップの各部の電源をONにし直す 能力を提供する必要があります。これは、PnPレジスタインタフェースに似 た機能です。

ACPIは、電源状態の切り替えを制御する一時的な電源スイッチを定義します 。一時的な電源スイッチATX形状を使用します。ACPIをデスクトップPCで 使用する場合、ノートブックPCのアイデアを生かした"OnNow"機能が役立ち ます。この機能を使って、起動,Windows 95のスタートおよびWinwordの実 行などを待たずに、もとの状態に短時間で戻ることができます。Intel 430TX PCIset, 440LX AGPsetおよび440BX AGPsetは、ACPIをサポートします。

- Q: ATXソフト電源ON/OFFおよび一時的スイッチとは何ですか?
- A: ATX仕様のソフト電源ONは、特殊回路にスタンバイ電流を提供し、主電源が OFFの間ウェイクアップイベントを待てるようにします。ウェイクアップイ ベントには、赤外線通信ウェイクアップ,モデムウェイクアップおよびボイ スウェイクアップなどがあります。現在の最も簡単な使用法は、電源スイッ チ回路にスタンバイ電流を提供することで、電源スイッチがソフト電源制御 ピンを通して主電源をON/OFFできるようにします。ATX電源仕様は、電源 装置タイプに関わらず、切り替えまたは一時的スイッチを使用することがで きます。ACPI仕様は、電源状態制御のために一時的スイッチを必要とします 。すべてのAOpen ATXマザーボードは、一時的スイッチおよびモデムウェイ クアップ(モデムリングオン)をサポートします。

ソフト電源OFFは、ソフトウェアを使ったシステムの電源OFFです。 Windows 95シャットダウン機能を使って、お使いのマザーボードがソフト電 源OFFをサポートするかどうかを確認することができます。AOpen AX5T/ AX5TC/ AX6F/ AX6L/ AX6LC/ AX6B/AX6BC/ AX6B Plusは、ソフト電源OFF をサポートします。

- Q: RTCウェイクアップタイマ(アラーム)とは何ですか?
- A: RTC (Real Time Clock)は、電気時計のようなデバイスで、動作するコンピュ ータの日付/時刻を保持します。ウェイクアップタイマは、特定のアプリケー ション用にプリセットされた時刻にシステムを起こして電源をONにするアラ ーム機能です。毎日または毎月の特定の日にセットすることができます。日 付/時刻は、秒単位でセットできます。日付/時刻をセットするには、BIOSセ ットアップにアクセスし、"Power Management RTC Wake Up Timer"パラ メータを"Enable"にセットしてください。RTCは、すべてのマザーボードの 標準デバイスですが、ウェイクアップタイマは標準デザインではありません 。AOpen AX5T/ AX5TC/ AX6F/ AX6L/ AX6L/ AX6B/ AX6BC/ AX6B Plusは
  - 、RTCウェイクアップタイマをサポートします。
- Q: LANウェイクアップとは何ですか?
- A: LANウェイクアップは、電源がOFFの状態でもネットワーク上のPCをリモートから管理できるテクノロジーです。サーバの電源がOFFのとき、必要であれば、リモートネットワーク管理ソフトウェアはウェイクアップ(またはMagicパケット)を送ることができます。LANウェイクアップは、サーバのアダプタを利用可能にして、フレームが正確なMACアドレスを含んでいるかどうかをチェックします。含んでいれば、サーバは電源スイッチを押すのを同じように、ウェイクアップコールで電源をONにします。ネットワーク管理ソフトウェアは、プログラムされているタスクを続けて行います。

- Q: AGP (Accelerated Graphic Port)とは何ですか?
- A: AGPは、ハイパフォーマンス3Dグラフィック用のPCIのようなバスインタフェースです。AGPは、メモリの読み取り/書き込み操作およびシングルマスタ・シングルスレーブ1対1だけをサポートします。AGPは、66MHzクロックのライジングおよびフォーリングエッジを使用し、66MHz x 4バイトx 2 = 528MB/秒のデータ転送率を提供します。
- Q: Intel 440BXチップセットのAGPバスクロックとは何ですか?
- A: 従来は、AGPはIntel 440LXチップセットと同じバスクロックで動作しました。この場合、440LXチップセットに75MHzをセットすると、AGPも75MHzのクロックで動作します。100MHzのバスクロックをサポートするIntel 440BX チップセットは、440BXチップセットにセットされたバスクロックに関わらずAGPバスクロックが66MHzのクロックを維持するように仕様に合わせます。これにより、定義された仕様でのAGPの互換性および安定性を提供します。
- Q: 何故Windows 95のデバイスマネージャでAGP VGAカードとPCI-to-PCIブリ ッジ(またはAGPブリッジ)が衝突するのですか?
- A: AGPカードがPCI標準PCI-to-PCIブリッジ(またはAGPブリッジ)と衝突するの は当然です。Windows 95は、もともとAGPテクノロジーをサポートしていな いのでこの衝突を不正確に報告します。この衝突は、システムパフォーマン スに影響しません。この衝突を解消しようとすると、反って異常なシステム パフォーマンスにつながります。この問題は、Windows 98で解消される予定 です。
- **Q: Pentium, Pentium Pro**または**Pentium II**は、**Deturbo**モードをサポートしま すか?
- A: Deturboは元々、古いアプリケーション(特に古いゲーム)用にCPUスピードを 遅くするためにデザインされたものです。プログラミングループを使って、 特殊イベントを待ったり遅くしたりします。ループはCPUスピードに大きく 依存しておりアプリケーションは高速CPUでは使用できないので、このプロ グラミング方法は効果的ではありません。ゲームを含む大部分の新しいアプ リケーションは、リアルタイムクロックまたは割り込みを使ってイベントを 待ちます。従って、Deturboモードは必要ありません。現在、ターボスイッチ はサスペンドスイッチとして使用されます。しかし、マザーボードによって はキーボードを使ったターボ/Deturbo機能をサポートするものもあります。
   <Ctrl> <Alt> <->キーを押して、システムをDeturboモードにセットすること ができます。Deturboモードは、フラッシュROMに多くのコードスペースを 必要とするので、新しいマザーボードからは削除されています。

- Q: "APM under BIOS Setup"が"Enabled"にセットされているのに、パワーマネー ジメントアイコンがWindows 95のコントロールパネルに表示されません。
- A: Windows 95をインストールする前にAPM機能を利用可能にしないと、この問題が発生します。Windows 95がすでにインストールされている場合は、 BIOS APM機能を利用可能にしてからもう1度インストールし直してください
- Q: Windows 95でサスペンドモードに切り替われないのは何故ですか?
- A: この問題は、CDROM設定が原因の可能性があります。デフォルトでは、 Windows 95のCDROM自動挿入通知は利用可能で、システムはCDROMを管 理し続け、CDがロードされると自動的にアプリケーションを実行し、システ ムがサスペンドモードに切り替わるのを防ぎます。この問題を解消するには 、コントロールパネル è システム è デバイスマネージャ è CDROM è 設定の順で選択し、自動挿入通知機能を利用不可にしてください。
- Q: 使っているのは、Windows 95のどのバージョンですか?
- A: 以下の手順に従って、Windows 95のバージョンを確認することができます。

1. "コントロールパネル"の"システム"をダブルクリックしてください。

2."情報"をクリックしてください。

3. "システム"と表示されている覧を見てください。

| 4.00.950  | Windows 95                              |
|-----------|-----------------------------------------|
| 4.00.950A | Windows 95 + サービスパックまたはOEMサービスリリー<br>ス1 |
| 4.00.950B | OEMサービスリリース2またはOEMサービスリリース2.1           |
| 4.00.950C | OEMサービスリリース2.5                          |

OSR 2.1を実行している場合は、コントロールパネルのアプリケーションの 追加と削除のインストールされているプログラム表から"USB Supplement to OSR2"をチェックして、Windows¥System¥Vmm32フォルダのNtkern.vxdの バージョン4.03.1212をチェックすることができます。

- Q: TX, LXまたはBXシステムでWindows 95をインストールした後にデバイスマ ネージャで"?"マークを削除するにはどうしたらいいですか?
- A: この"?"マークがあっても、システムは正常に動作することはできますが、多 くのお問い合わせをいただきました。AOpenソフトウェアチームは、数週間 を費やしてWindows 95ユーザ用AOchip.exeユーティリティを開発しました。 ユーザフレンドリーなこのユーティリティは、AOpen製品だけでなく、どの TX, LXまたはBXチップセットを使ったマザーボードでも使用することができ ます。気に入っていただけた場合は、これをお配りいただいて結構です。 Windows 98で使用される予定のUSBデバイスを使用するには、USBドライバ が必要です。

#### Q: LDCM (LAN Desktop Client Manager)とは何ですか?

A: これは、Intelのソフトウェアです。主な目的は、企業ネットワークの管理者 にすべてのワークステーションの状態を管理する簡単な方法を提供すること です。LDCMを利用するには、最低でもDMI BIOSが必要です。AOpen BIOS は、DMIをサポートしていますが、Intel LDCMは、Intelネットワークカード およびATI VGAが必要です。ご自宅でお使いになる場合は、LDCMは必要あ りません。

#### Q: Windows 95 USBドライバのインストールの方法は?

A: Windows 95 OSR 2.0ユーザ (.950B, "PCI Universal Serial Devices"を表示)で あれば、コントロールパネルのアプリケーションの追加と削除の表に"USB Supplement to OSR2"を作成するMicrosoft USBソフトウェアをインストール するUSBSUPP.EXEをMicrosoft社またはOEMシステム販売社から入手するこ とができます。これをインストールしたら、AOpenが提供するAOchip.exeを 実行して、デバイスマネージャにUSBコントローラを作成してください。

Windows 95 OSR 2.1または2.5ユーザであれば、AOchip.exeをインストール するだけです。

現在、 Windows 95リテイルユーザ(.950または.950A)には、Microsoft社から 直接アップグレードする方法は発表されていません。この問題は、Windows 98で解消される予定です。

- Q: ジャンパなしのマザーボードとは何ですか?
- A: Pentium II VID信号およびSmbusクロックジェネレーターは、CPU電圧の自動 判断を提供し、ジャンパやスイッチを使わずにCMOSセットアップを使った CPU周波数のセットを可能にします。正確なCPU情報をこれらのテクノロジ ーでEEPROMに保管されるので、ジャンパなしのPentiumデザインの問題を 解消します。不正確なCPU電圧判断を心配したり、CMOSバッテリが切れた *A-8*

ときにシステムケースを開けたりする必要はありません。唯一のジャンパは 、CMOSクリアするためのもので、パスワードを忘れてしまったときに使用 する安全フックです。AOpen AX6L/AX6LC/AX6B/AX6B/AX6B Plusは、ジャ ンパなしのデザインです。

- Q: バッテリなしのマザーボードとは何ですか?
- A: AX6L/AX6LC/AX6B/AX6BC/AX6B Plusは、EEPROMおよび特殊回路(特許申 請)を装備しているので、現在のCPUおよびCMOSセットアップ情報をバッテ リを使わずに保管することができます。リアルタイムクロックも、電源コー ドが接続されている限り、正確な時刻を保持します。誤ってCMOSデータを 消去してしまった場合は、EEPROMからCMOS設定を再ロードすることがで きます。
- Q: リセット可能なヒューズを使う利点は何ですか?
- A: 従来のピコヒューズは、異常なサージ電流でヒューズが飛ぶと交換する必要 がありました。交換は、修理エンジニアに頼む必要があるため、コストも時 間もかかりました。新しいテクノロジーにより、AOpenマザーボードは新し いリセット可能なヒューズを開発しました。これは、ポリースイッチで、キ ーボードおよびUSB回路を保護します。サージ電流があると、このポリース イッチは数マイクロ秒で高いインピーダンスに達し、回路が開きます。サー ジ電流がなくなり、システムがしばらくクールダウンすると、ポリースイッ チはもとの状態に戻ります。 USBのホットプラグ機能を完全にサポートできるように、リセット可能なヒ ューズをお使いください。
- Q: 複数言語BIOSとは何ですか?
- A: AOpenの世界中のユーザの皆様に最高のサポートを提供するため、AOpenソ フトウェアチームは複数言語BIOSの提供に成功しました。 AOpenのwebサイトから特定の言語のBIOSバージョンをダウンロードしてリ フラッシュすることができます。BIOSセットアップにアクセスし、<F9>キ ーを押して別の言語に切り替えることができます。<F9>キーをもう1度押す と、英語画面に戻ります。 この革新的機能により、言語の問題なしにBIOSアイテムをセットすることが できます。

Q: ハードウェア管理とは何ですか?

- A: AOpen ATXマザーボードは、次の4つのハードウェア管理機能を提供しています。
  - オーバー電流保護: CPU Vコアのオーバー電流保護を提供します。 3.3V/5V/12V電源装置と合わせて、フルラインのオーバー電流保護を提供します。
  - システム電圧管理:システムの電源をONにすると、システムの動作電 圧を管理し続けます。システム電圧が1つでもコンポーネントの標準値 を超えると、AOHW100またはADMがインストールされていれば、PC スピーカーから警告音を鳴らします。
  - 3. 熱保護: CPUが速ければ速いほど、熱を下げる能力が必要となります。 CPUクーリング用に適切なファンを使用しないと、CPUのオーバーヒ ートが発生し、システムが不安定になります。AOpenマザーボードは、 2つの熱センサーを使って、CPUおよびシステムの温度を管理します。
  - ファン管理: 3ピンファンコネクタは2つあります。1つはCPU用、もう1 つはシステムケースファンに接続することができます。システムは、フ ァンの回転速度を報告し、AOHW100またはADMなどのソフトウェアを 使ってファンのトラブルを警告します。
- Q: AOHW120 (ハードウェア管理ユーティリティ)とは何ですか?
- A: これは、AOpenが開発したハードウェア管理ユーティリティ(AOHW120)で、 システム電圧,熱およびファンの状態を管理します。ネットワーク管理をサ ポートするADMまたはLDCMを使用する代わりに、AOHW120は個人ユーザ のためにデザインされています。これをハードウェア管理機能付きのAOpen マザーボードを装備したシステムにインストールすることができます。

#### Q: ADM (Advanced Desktop Manager)とは何ですか?

A: これは、AOpenが開発したデスクトップクライアントおよびサーバ管理ソフ トウェアで、Intel LDCMを多少改善したものです。ADMは、企業のネットワ ーク管理だけでなく、CPUファン,熱およびシステム電圧の管理にも使用す ることができます。

| 機能               | ADM 2.1 | LDCM 3.0 |
|------------------|---------|----------|
| VGAカード           | 制限なし    | ATIのみ    |
| ネットワークカード        | 制限なし    | Intelのみ  |
| DMI BIOS 2.0サポート | はい      | はい       |
| Win95サポート        | はい      | はい       |
| Win NTサポート       | はい      | はい       |

| 機能                    | ADM 2.1                                    | LDCM 3.0             |
|-----------------------|--------------------------------------------|----------------------|
| リアルタイムCPU/メモリ<br>使用管理 | はい                                         | いいえ                  |
| 画面上で複数のシステム<br>の管理    | はい                                         | いいえ                  |
| リモート管理プロトコル           | 標準SNMPプロトコル                                | Intel所有のRAPプロ<br>トコル |
| 標準SNMPトラップ            | はい(HP Open Viewな<br>どの標準ソフトウェ<br>アと機能できます) | いいえ                  |
| リモートファイル転送            | いいえ                                        | はい                   |

- Q: 何故 AOpen マザーボードは、Tantalum コンデンサの代わりに多くの Electrolyticコンデンサを使用しているのですか?
- A: Electrolyticコンデンサの品質は、モデルや製造社によって大きく異なります 。通常、TantalumコンデンサはElectrolyticコンデンサよりも優れていますが 、高価なElectrolyticコンデンサはTantalumコンデンサより高い品質を提供し ます。もともとAOpenマザーボードは100uF Tantalumコンデンサを使用して CPU電圧リップルを減らしていましたが、1000uFでとても低いESR (Equivalent Serial Resistor)のElectrolyticコンデンサが開発されました。 Tantalumコンデンサの0.7 ohmに比べ、0.15 ohmだけです。ESRが低ければ 低いほど、電気容量値は高く、CPU電圧リップルは小さくなります。

以下、AOpen現在が使用しているコンデンサの仕様を説明します。

部品番号 595D107X06R3C2T,

最大ESRは25度100Khzで0.7

Electrolytic: SANYO 1000uF,

部品番号 16MV1000CG,

最大ESRは20度100Khzで0.15

また、多くのコンデンサがよりよいCPU電圧になるとは限りません。どこに コンデンサを装備するかにもよります。最も適切な方法は、記憶装置スコー プを使って直接CPU電圧を測る方法ですが、ユーザの方がこれを行うのは困 難です。AOpenデザインチームは、Intel, AMDおよびCyrixのデザイン仕様に 忠実に従っており、Intel, AMDおよびCyrix社に認可されています。

Q: PC 100 SDRAMとは何ですか?

A: 440BXチップセットは100Mhzバスクロックをサポートしますが、従来の FPMおよびEDO DRAMはこのシステムクロック周波数では正しく機能しませ ん。100MHzまたはそれ以上のバスクロックシステムを完全にサポートする ため、Intel社はSDRAM製品の開発を助けるPC SDRAM仕様を提供していま す。これは、PC 100 SDRAM仕様と呼ばれます。100MHzまたはそれ以上の 外部クロックで最大のパフォーマンスと安定性を実現するため、 PC 100要 求に合う同期DRAMをお使いください。次の表は、AOpen QAチームがテス トしたPC 100 SDRAMを説明します。

| サイズ  | 製造社     | モデル                 | シングル/ダブル | チップカウント |
|------|---------|---------------------|----------|---------|
| 16M  | Micron  | MT48LC2M8A1-08      | x1       | 8       |
| 16M  | ТΙ      | TMX626812BDGE-10A   | x1       | 8       |
| 16M  | Hyundai | HY57V168010CTC-10   | x1       | 8       |
| 32M  | Micron  | MT48LC2M8A1-08      | x2       | 16      |
| 32M  | Hyndai  | HY57V168010CTC-10   | x1       | 16      |
| 32M  | NEC     | D4516821AG5-A10-7JF | x1       | 16      |
| 32M  | SEC     | KM48S2020CT-GH      | x1       | 16      |
| 128M | Simens  | HYS72V16220GU       | x2       | 18      |

#### Q: 440LXおよび440BXチップセットの差は何ですか?

A: 次の表は、440LXおよび440BXチップセットの差を説明します。

| 機能         | 440LX                          | 440BX     |
|------------|--------------------------------|-----------|
| 最大外部バスクロック | 66MHz                          | 100MHz    |
| SIMMサポート   | はい                             | No        |
| 最大DRAMサイズ  | 1GB EDO DRAMまた<br>は512MB SDRAM | 1GB SDRAM |

# •t~^ ,b

# ジャンパ表

### CPU周波数の選択

Pentium II VID信号およびSmbusにより、このマザーボードにはジャンパはありません。

CPU周波数は、次の手順でセットしてください。

**BOIS**セットアップ à チップセット機能セットアップ à **CPU**クロック周波数 (利用可能な設定: 66, 68.5, 75, 83.3, 100, 103, 112, 133.3 MHz)

BOISセットアップ à チップセット機能セットアップ à CPUクロック率

(利用可能な設定:1.5x, 2x, 2.5x, 3x, 3.5x, 4x, 4.5x, 5x, 5.5x, 6x, 6.5x, 7x, 7.5x, 8x)

| INTEL Pentium II | CPUコア周波数 | 率    | 外部バスクロック |
|------------------|----------|------|----------|
| Pentium II - 233 | 233MHz = | 3.5x | 66MHz    |
| Pentium II - 266 | 266MHz = | 4x   | 66MHz    |
| Pentium II - 300 | 300MHz = | 4.5x | 66MHz    |
| Pentium II - 333 | 333MHz = | 5x   | 66MHz    |
| Pentium II - 350 | 350MHz=  | 3.5x | 100MHz   |
| Pentium II - 400 | 400MHz=  | 4x   | 100MHz   |
| Pentium II - 450 | 450MHz=  | 4.5x | 100MHz   |

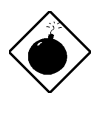

CEx• •MFTEL 440BXチップセットは、最大 100MHzの外部 CPUバスクロックをサポートします。103, 112および 133.3MHzは、内部テスト用のみです。これらの設定は、 BXチップセットの仕様を超えているため、重大なトラブルの原因となる可能性があります。

C-1

# ジャンパ表

### CPU電圧の選択

このマザーボードは、Pentium II VID機能をサポートしており、CPUコア電圧は 自動的に判断されます。範囲は、1.3Vから3.5Vです。

### CMOSのクリア

| <u>JP14</u> | <u>CMOSのクリア</u> |
|-------------|-----------------|
| 1-2         | 標準操作(デフォルト)     |
| 2-3         | CMOSをクリア        |

fqf "fg和正確なクロック設定は、システムが停止した り起動に失敗したりする原因となります。CMOSをクリ アしてください。システムは、デフォルト設定に戻りま す。ジャンパ JP14を使用する以外にも、システムが起動 中に<Home>キーを押して、CMOSをクリアすることがで きます。

#### AGP率

| <u>JP23</u> | <u>AGP率</u> |
|-------------|-------------|
| 1-2         | 自動          |
| 3-4         | 2/3         |
| 5-6         | 1/1         |

C-2